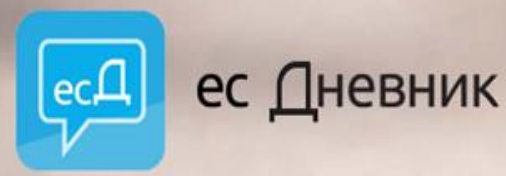

Корисничко име

Лозинка | Једнократни код

#### Пријави се

Сваки неовлашћени покушај приступа есДневнику казниће се према кривичном закону Републике Србије.

# Uputstvo za korišćenje esDnevnika

#### Daniela Kostov Pejčev

Република Србија Министарство просвете, науке и технолошког развоја

# POČETAK RADA U SISTEMU

- Nastavnik ulazi u esDnevnik sistem koristeći Internet pretraživač na računaru.
- Sistem je optimizovan i podržan za rad na stonim računarima, prenosnim računarima i tablet računarima sa dijagonalom ekrana od 10 inča.
- Sistemu opciono možete da pristupite i preko Internet pretraživača na tablet računarima i pametnim mobilnim sa manjim ekranom od 10 inča, ali na njima prikaz ekrana nije optimizovan.

# POČETAK RADA U SISTEMU

- Nastavnik koristi svoj nalog kojeg je dobio od školskog koordinatora, a koji se sastoji od korisničkog imena i šifre.
- Odmah po prvom ulasku, sistem će da traži promenu privremene šifre. Unesite svoju novu šifru tako da koristite minimalno 8 znakova, od kojih jedno mora da bude veliko slovo i minimalno jedna brojka.
- U slučaju da ste zaboravili šifru ili sumnjate da neko koristi Vaš nalog bez odobrenja, molimo da se što pre obratite školskom koordinatoru.

# POČETAK RADA U SISTEMU

 VAŽNO: Prilikom ulaska u esDnevnik sistem obavezno je da ne dopustite Internet pretraživaču da u svoju memoriju spremi Vaš nalog. Na pitanje da li želite da Internet pretraživač zapamti Vašu šifru, odgovarate NEGATIVNO – kliknete na NE ili NIKADA!

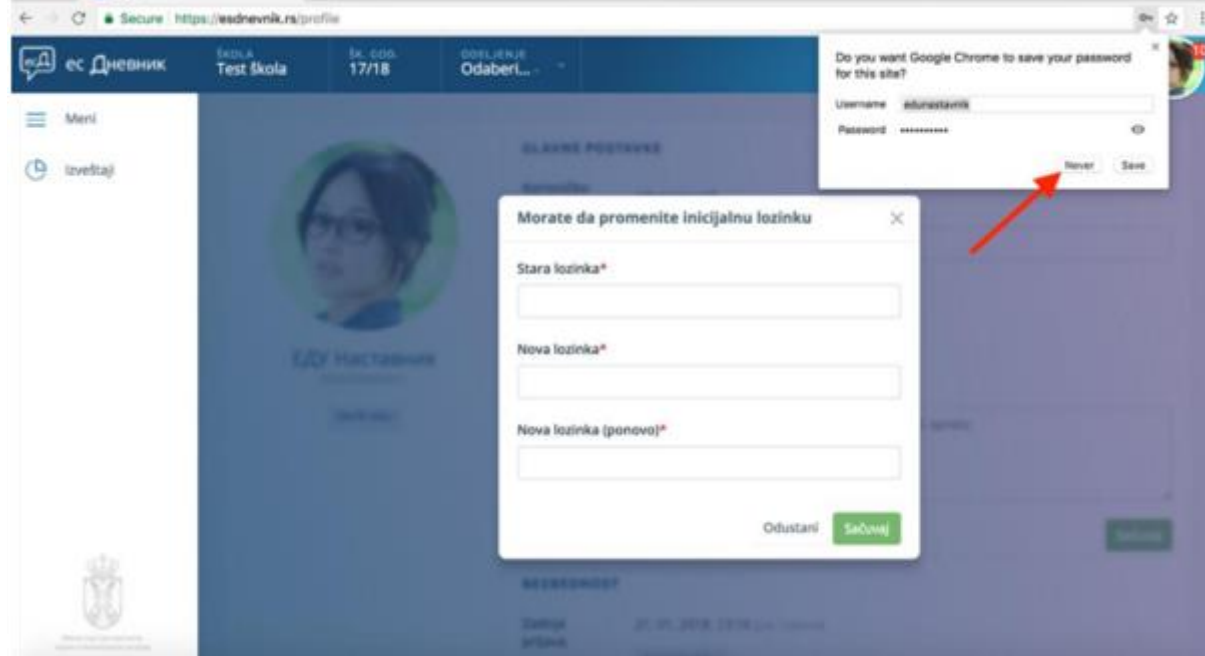

#### DEMO SISTEM

 DEMO sistem služi isključivo za vežbu i obuke. Sve što ste upisali u DEMO sistem ostaje isključivo u DEMO sistemu i ne koristi se za stvarnu evidenciju. DEMO sistem je CRVENE boje i u njega se ulazi preko linka https://test.esdnevnik.rs

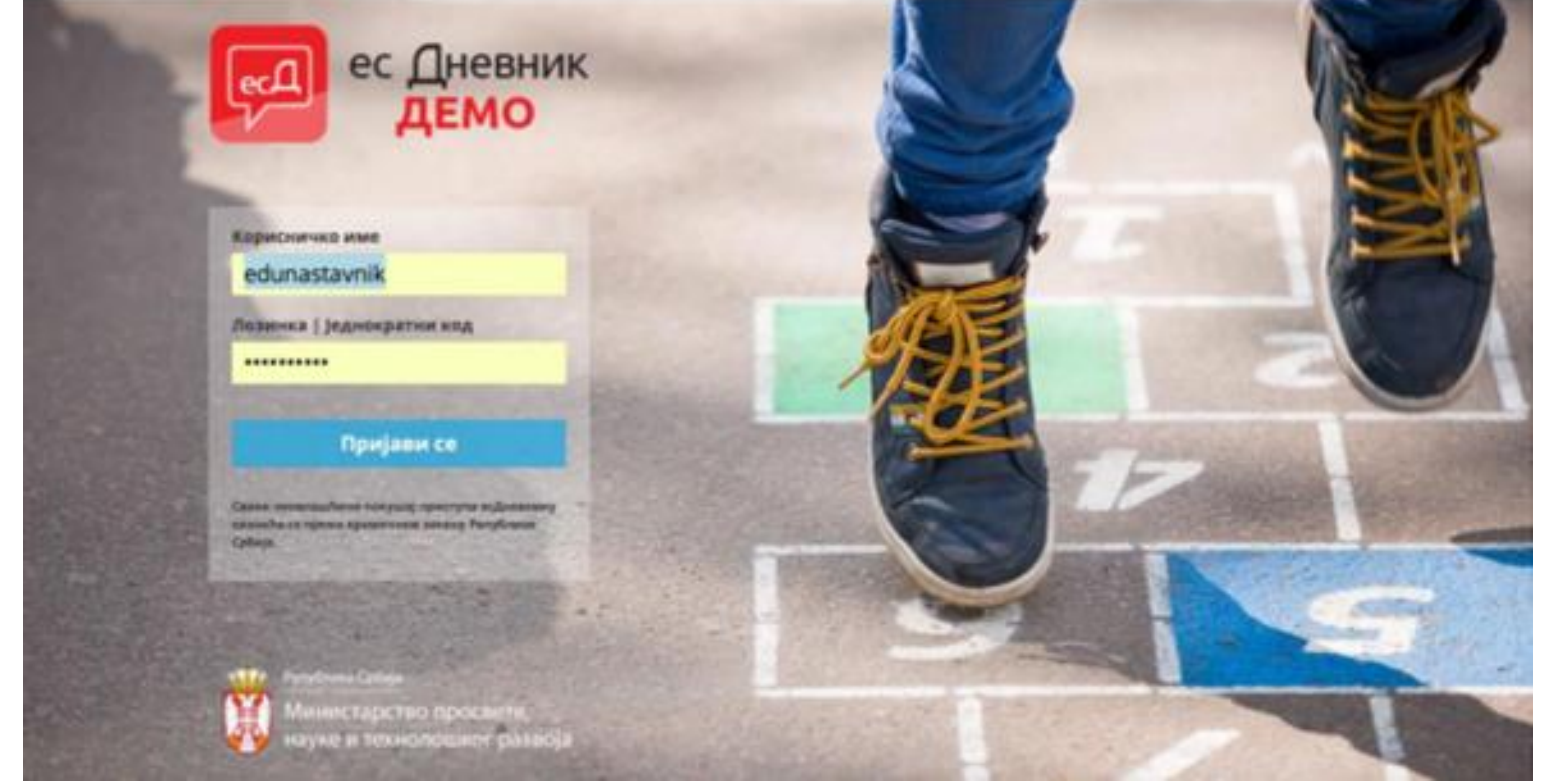

#### RADNI SISTEM

 RADNI sistem namenjen je oficijelnom vođenju evidencije. U RADNOM sistemu se upisuju samo stvarni podaci. RADNI sistem ne koristite za vežbanje! RADNI sistem je PLAVE boje i u njega ulazite preko linka https://esdnevnik.rs

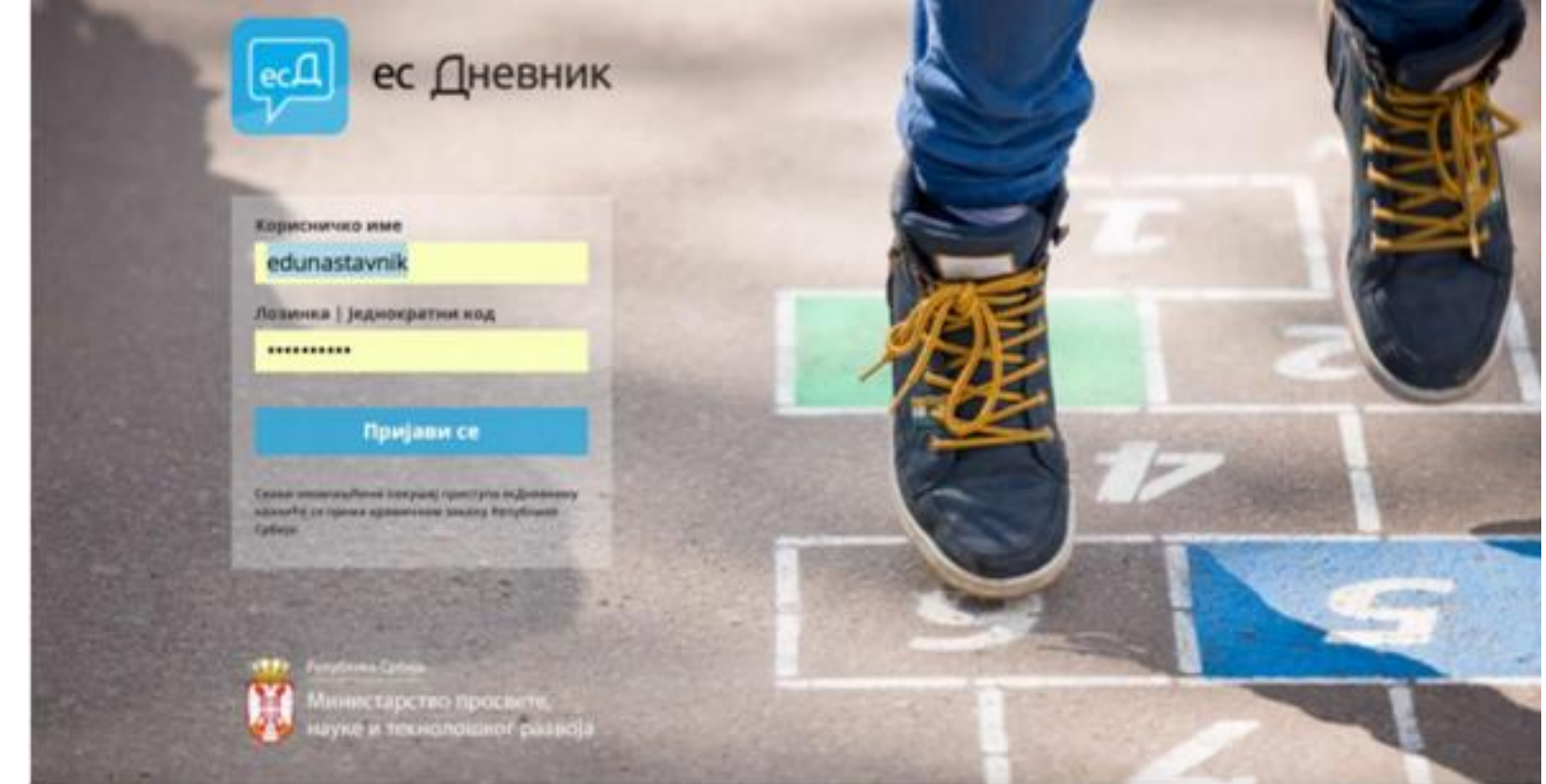

#### RASPORED NA EKRANIMA

• Svi ekrani esDnevnik sistema sastoje se iz tri dela: Gornje komandne trake; Menija sa opcijama s leve strane; Središnjeg dela ekrana sa podacima.

| кд ес <u>Д</u> невник     | škola<br>Test škola | šк. сор.<br>17/18                              | Odaberi * |                                     |       |                                                    | EDU Nastavnik |
|---------------------------|---------------------|------------------------------------------------|-----------|-------------------------------------|-------|----------------------------------------------------|---------------|
| ■ Meni ● Izveštaji        | ш,                  | <b>Hemija</b><br><sup>blok</sup>               | ш,        | <b>Fizika</b><br>obavezni           | Ш1    | Izabrani sport<br>obavezni                         |               |
|                           | ш,                  | Srpski jezik<br>obavezni                       | ш1        | Matematika<br>obavezni              | ш,    | Fizika<br>dodatni rad                              |               |
|                           | ш,                  | Verska nastava<br>obavezni                     | ш 1       | Građansko<br>vaspitanje<br>obavezni | ш,    | Fizičko i<br>zdravstveno<br>vaspitanje<br>obavezni |               |
|                           | ш,                  | Engleski jezik<br>izborni<br>(2. stranl jezik) | VII 1     | Srpski jezik<br>obavezni            | VII 1 | Biologija<br>obavezni                              |               |
| Processor and approximate | VII 1               | Matematika<br>obavezni                         | VII 2     | Fizičko vaspitanje<br>obavezni      | VII 2 | Engleski jezik<br>obavezni                         |               |

#### RASPORED NA EKRANIMA

- Gornja komandna traka se sastoji od:
  - esDnevnik loga klikom na njega uvek se vračate na prvi ekran sistema
  - Naziva škole nastavnici koji rade u više škola ovde biraju u kojoj školi žele da vode evidenciju
  - Oznake školske godine sledeće šk. godine ovde ćete moći da se vratite u proteklu šk. godinu
  - Selektor za odeljenja u padajućem meniju se nalazi spisak svih odeljenja kojima nastavnik predaje. Klikom na određeno odeljenje, to odeljenje ste selektovali za vođenje evidencije<sup>1</sup>
  - Predmet padajući meni sa spiskom predmeta za izabrano odeljenje (na slikama kasnije)
- <sup>1</sup> Uz svako odeljenje stoji ime Odeljenjskog starešine

#### **RASPORED NA EKRANIMA**

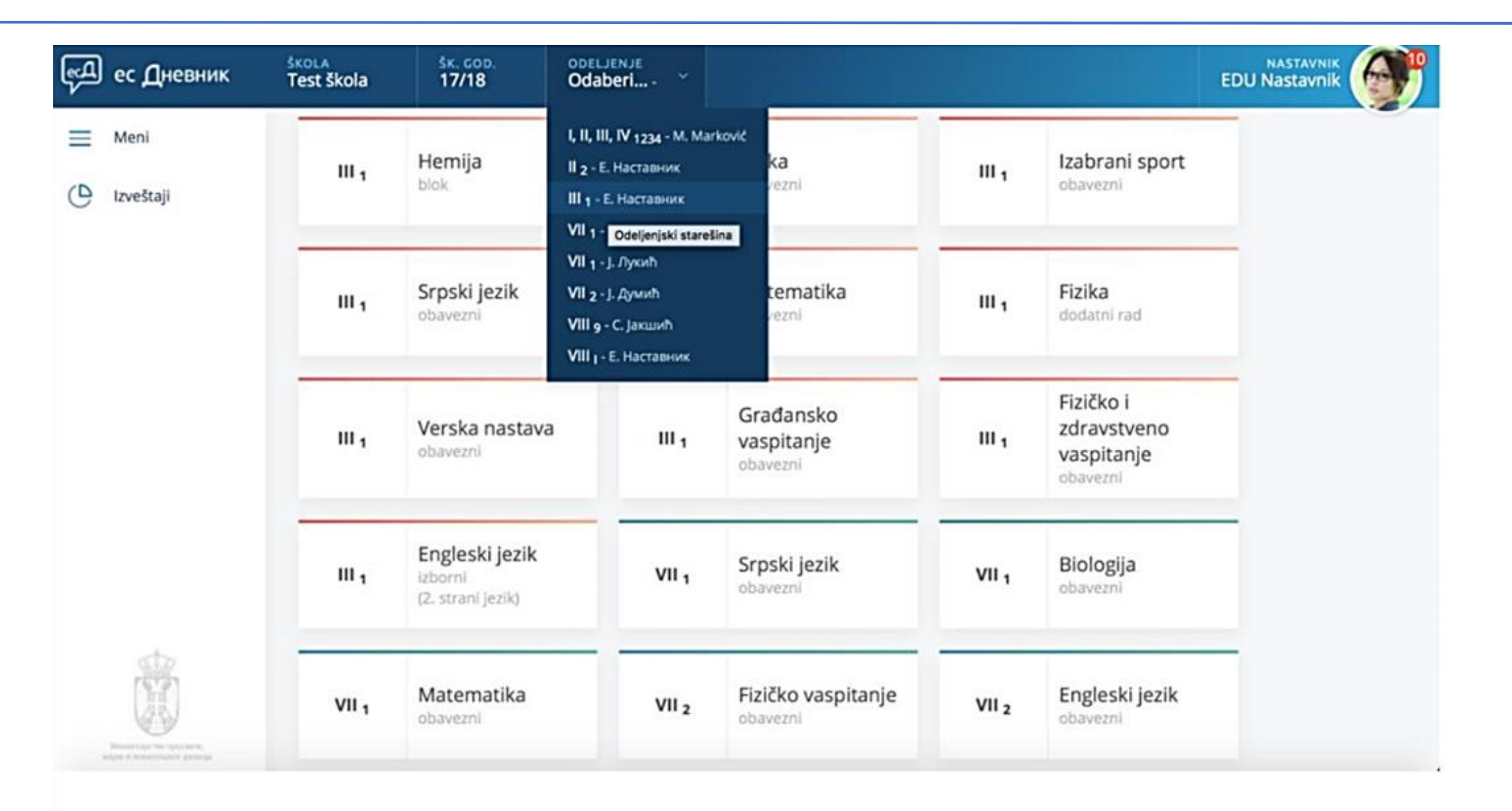

 Preduslov za unos časa jeste da nastavnik izabere Školu (samo u slučaju da radi u više škola), Odeljenje i Predmet koji predaje iz padajućeg menija.

| <del>кд</del> ес | Дневник      | ŠKOLA<br>Test Škola         | <u>šк. сор.</u><br>17/18                |                             | нде<br>Наставник <sup>×</sup>     | PREDMET<br>Odaberi                                              | ODELJENJSKI STAREŠINA<br>EDU Nastavnik |
|------------------|--------------|-----------------------------|-----------------------------------------|-----------------------------|-----------------------------------|-----------------------------------------------------------------|----------------------------------------|
| ≡ Mer            | ni           | Spisak rad                  | nih nedelja                             |                             |                                   | Српски језик<br>Основно образовање                              | Dodaj neodržani čas 👻                  |
| Dne              | evnik        |                             |                                         |                             |                                   | Математика<br>Основно образовање                                |                                        |
| O) Ime           | enik         | Nenastavna                  | a nedelja (15. 0                        | 1. 2018 20                  | 0. 01. 2018.)                     | Рачунарство и информатика<br>Основно образовање                 |                                        |
| 0                |              | Pet                         |                                         |                             |                                   | Хемија<br>Основно образовање                                    |                                        |
| Adm              | ministracija | 19.01.                      |                                         |                             |                                   | Хемија (блок)<br>Основно образовање                             |                                        |
| lzve             | eštaji       | Nenastavna                  | a nedelja (08. 0                        | 1. 2018 13                  | 3. 01. 2018.)                     | Изабрани спорт<br>Основно образовање                            |                                        |
| ۇغ) Upr          | ravljanje    | Sub                         |                                         |                             |                                   | Физичко и здравствено васпитање<br>Основно образовање           |                                        |
|                  |              | 13.01.                      |                                         |                             |                                   | Обавезне физичке активности<br>Основно образовање               |                                        |
|                  |              | Nenastavna                  | a nedelja (11. 1                        | 2. 2017 16                  | 5. 12. 2017.)                     | Рачунарство и информатика (припремни рад)<br>Основно образовање |                                        |
|                  |              | Pon                         | Uto                                     | Sre                         | Čet                               | Грађанско васпитање<br>Основно образовање                       |                                        |
|                  |              | 11, 12,                     | 12. 12.                                 | 1.3, 1.6,                   | 14, 12,                           | Верска настава - православни катихизис<br>Основно образовање    |                                        |
| 7                | -            | 9. Radna ne<br>poslepodnevr | adelja (27. 11. 2<br>ha — Redari: Вујиї | 2017 02. 1.<br>Радмила, Гиц | <b>2. 2017.)</b><br>µић Војислава | 8                                                               |                                        |
|                  |              | Lito                        | Sra                                     |                             |                                   |                                                                 |                                        |

 Opciono to može da uradi tako da postavi kursor miša na pločica željenog predmeta. Postavljanjem miša na pločici se prikažu dodatne opcije: Imenik, Dnevnik i Dodaj čas. a kola tako da postavi kursor miša na pločica željenog

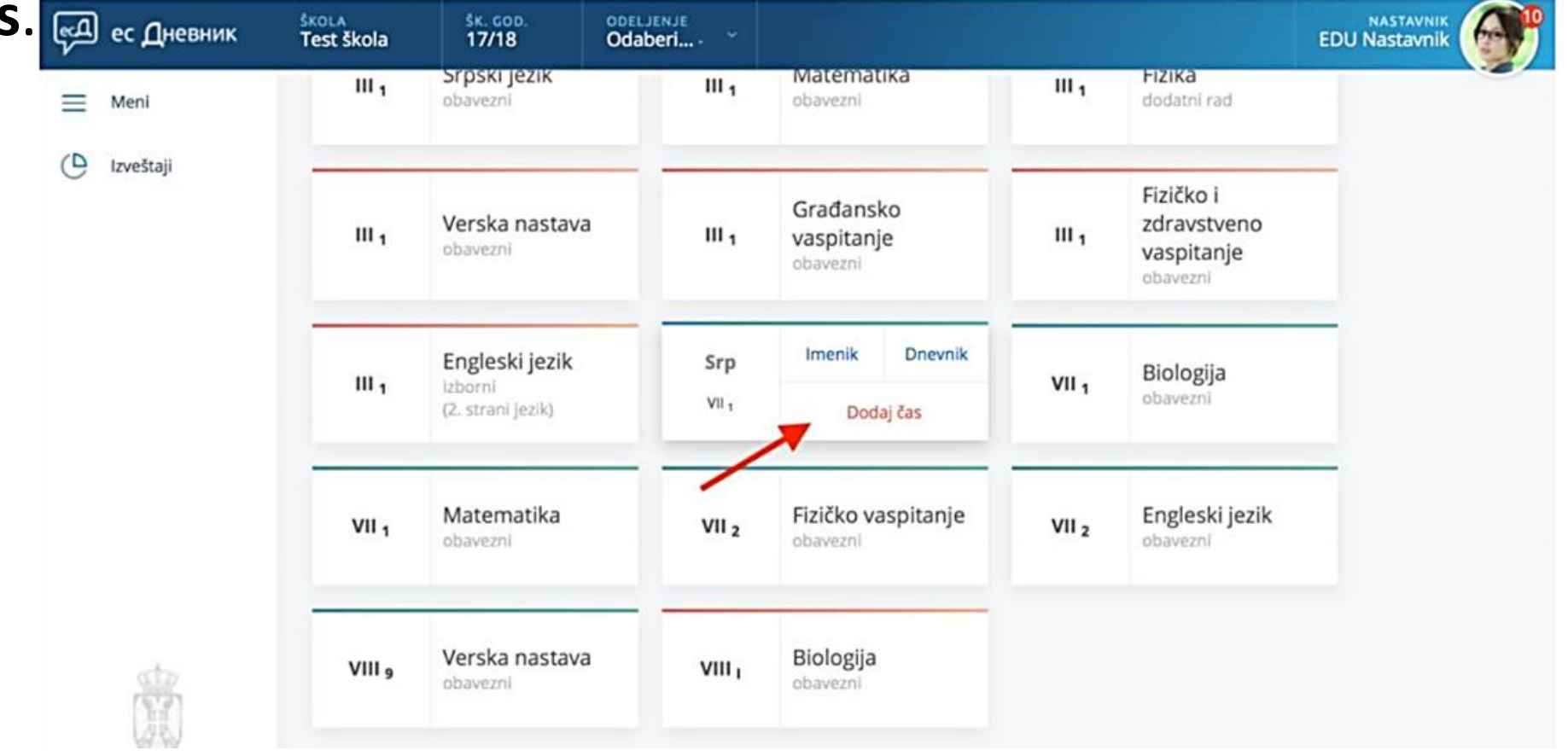

 Na sledećem ekranu pojavi se Spisak radnih nedelja i opcije "Dodaj neodržani čas" sivo dugme i "Dodaj novi čas" crveno dugme. Klik na "Dodaj novi čas".

| ¢.        | ес Дневник     | SKOLA<br>Test škola         | <u>sк. сор.</u><br>17/18             | ODELJER<br>III 1-E.                   | чје<br>Наставник 💙                | PREDMET<br>Srpski jezik | ~ | ODELJENJSKI STAREŠINA<br>EDU Nastavnik |
|-----------|----------------|-----------------------------|--------------------------------------|---------------------------------------|-----------------------------------|-------------------------|---|----------------------------------------|
| =         | Meni           | Spisak rad                  | nih nedelja                          | i.                                    |                                   |                         |   | Dodaj neodržani čas 👻 🖸 Dodaj novi čas |
|           | Dnevnik        |                             |                                      |                                       |                                   |                         |   |                                        |
| e,        | Imenik         | Nenastavna                  | a nedelja (15. (                     | 01.201820                             | ). 01. 2018.)                     | C                       |   |                                        |
| ٥         | Administracija | Pet 19.01.                  |                                      |                                       |                                   |                         |   |                                        |
| 0         | Izveštaji      | Nenastavna                  | a nedelja (08. (                     | 01. 2018 13                           | 3. 01. 2018.)                     | œ                       |   |                                        |
| <u>نې</u> | Upravljanje    | Sub<br>13.01.               |                                      |                                       |                                   |                         |   |                                        |
|           |                | Nenastavn                   | a nedelja (11. 1                     | 12. 2017 16                           | 5. 12. 2017.)                     | Ø                       |   |                                        |
|           |                | Pon<br>11. 12.              | Uto<br>12.12.                        | Sre<br>13, 12,                        | Čet<br>14. 12.                    | Pet<br>15. 12.          |   |                                        |
|           |                | 9. Radna ne<br>poslepodnevr | edelja (27. 11.<br>na — Redari: Byju | <b>2017 02. 1</b> .<br>ћ Радмила, Гис | <b>2. 2017.)</b><br>шић Војислава | R                       |   |                                        |
|           |                | Lito                        | Sra                                  |                                       |                                   |                         |   |                                        |

 Sistem automatikom dodeljuje redare sa spiska učenika. Kod unosa časa možete da izmenite redare u slučaju potrebe. Redare takođe može da se izmeni i naknadno.

| Meni           | RADNI ČAS UČENICI (5)                                            |                                                                                                 |
|----------------|------------------------------------------------------------------|-------------------------------------------------------------------------------------------------|
| Dnevnik        | Nastavna jedinica*                                               | Datum*                                                                                          |
| Imenik         | Prethodna nastavna jedinica:<br>Nema prethodne nastavne jedinice | 22.01.2018.<br>Redari: Молдован Милена, Вујић Радмил                                            |
| Administracija | Само је усправан човек слободан (21)                             | Smena*<br>prepodnevna +                                                                         |
| Izveštaji      |                                                                  | Redni broj časa u danu*                                                                         |
| Upravljanje    | ЕДУ Наставник                                                    | - 1 +                                                                                           |
|                | Beleška                                                          | Blok čas                                                                                        |
|                | <u>Obnavljanje</u>                                               | Vrsta časa (1/11)<br>vežbanje laboratorijska vežba obnavljanje                                  |
| stp.           |                                                                  | obrada obučavanje praktičan rad provera<br>radionica sistematizacija uvežbavanje<br>utvrđivanje |

 Nakon što ste Započeli čas, otvara se novi ekran sa tablicama u kojima se nalaze imena učenika. Na tablicama učenika nalaz se nekoliko opcija kao na slici.

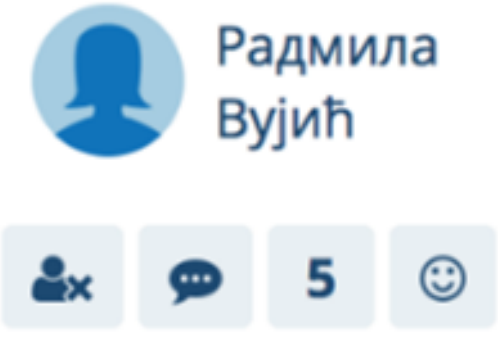

- Ovde možete da obeležite učenike koji ne prisustvuju nastavi klikom na ikoni 🔩
- Takođe možete da dodate i belešku o Izostanku i Vladanju, i završiti unos klikom na "Završi čas".

| ъ<br>С     | ес Дневник     | škola<br>Test škola  | <u>šк. сор.</u><br>17/18 | ОDELJENJE<br>VII <sub>1</sub> - J. Лукић 🎽 | PREDMET<br>Srpski jezik | EDU                                                           | NASTAVNIK<br>Nastavnik |
|------------|----------------|----------------------|--------------------------|--------------------------------------------|-------------------------|---------------------------------------------------------------|------------------------|
|            | Meni           | RADNI ČAS            | UČENICI (5)              |                                            |                         |                                                               |                        |
|            | Dnevnik        | Ради                 | мила                     | Војислава                                  |                         | 1. čas — Nije grupa (celo odeljenje)<br>[1] Српски језик      | )                      |
| 1          | Imenik         | Beleska o izosta     | D                        |                                            |                         | 22. 01. 2018. (преподневна)<br>Redari: Молдован Милена, Вујић | Радмила                |
| 2          | Administracija |                      |                          |                                            |                         | The second                                                    | 1000                   |
| 9          | Izveštaji      | Ната<br>Игња<br>Игња | аша<br>атовић            | Ерик<br>Јанкетић                           |                         | Odsutni učenici<br>Вујић Радмила                              | 2/5                    |
| <u>6</u> 3 | Upravljanje    | åx 9 5               | 5 ©                      | &x 🗭 5 🛈                                   |                         | Гишић Војислава                                               |                        |
|            |                | Mus                  | eua                      |                                            |                         | Završi čas                                                    |                        |
|            |                | Иол                  | дован                    |                                            |                         |                                                               |                        |
|            |                | 4× 9 5               | 5 ©                      |                                            |                         |                                                               |                        |
|            |                |                      |                          |                                            |                         |                                                               |                        |

#### • UNOS OCENA – OPCIJA 1

| ≡         | Meni           | RADNI ČAS UČENICI (5) |                  |                                                                   |       |
|-----------|----------------|-----------------------|------------------|-------------------------------------------------------------------|-------|
|           | Dnevnik        | Радмила               | Војислава        | 1. čas — Nije grupa (celo odeljenje)<br>[1] Српски језик          |       |
| 00        | Imenik         | вујић                 | тишић<br>4+ В Ф  | 22. 01. 2018. (преподневна)<br>Redari: Молдован Милена, Вујић Ра, | дмила |
| ٥         | Administracija |                       |                  | Odrutal winglet                                                   | 2/7   |
| 0         | Izveštaji      | Dodaj ocenu           | Ерик<br>Јанкетић | Вујић Радмила                                                     | 2/5   |
| <u>نې</u> | Upravljanje    | åx 9 5 ☉              | åx 🗭 5 ☺         | Гишић Војислава                                                   |       |
|           |                | Милена                |                  | Završi čas                                                        |       |
|           |                | Молдован              |                  |                                                                   |       |
|           |                |                       |                  |                                                                   |       |

#### • UNOS OCENA – OPCIJA 1

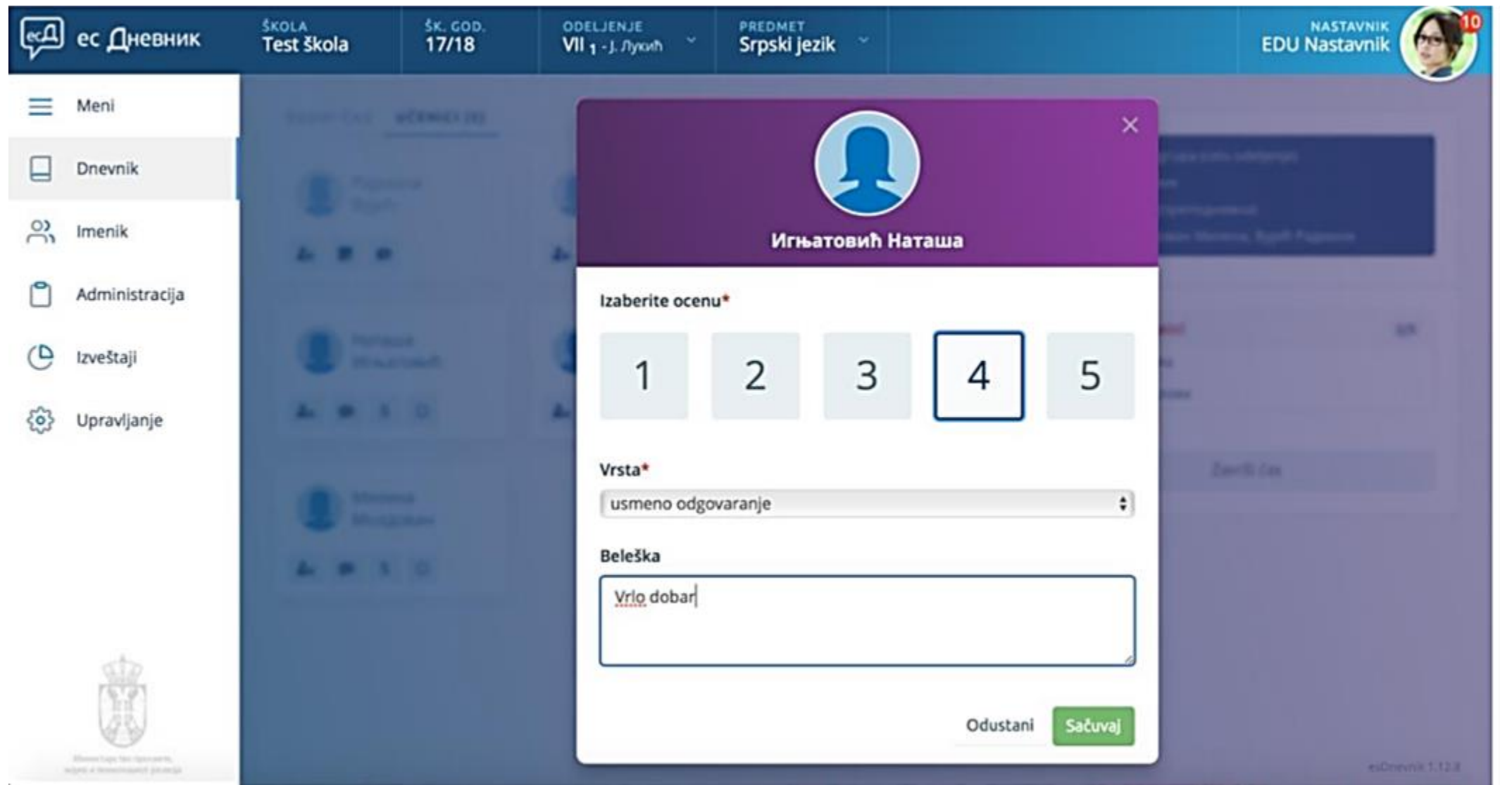

UNOS OCENA – OPCIJA 1

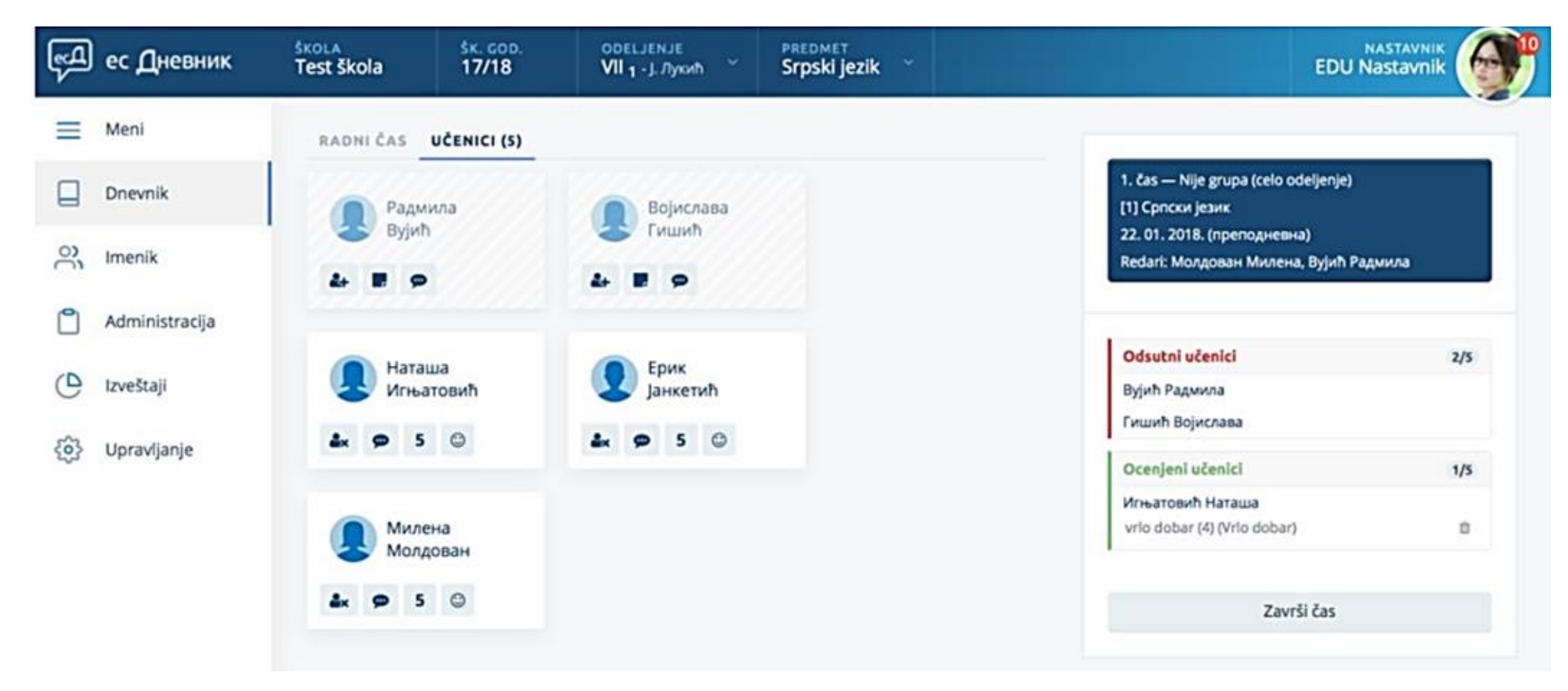

- UNOS OCENA OPCIJA 2
- U slučaju da ste na prethodnom ekranu kliknuli na "Završi čas", ne možete više da se vratite na taj ekran. Unos ocena i dalje možete da uradite na način da kliknete na Imenik u levom meniju i nakon toga klik na profilnu sliku učenika. Nakon toga se otvara novi ekran sa više opcija, a prva među njima su

Ocene.

| ес Дневник     | ŠKOLA ŠK. C<br>Test škola 17/ | 600.<br>18 | ODELJENJE<br>VII <sub>1</sub> - J. Лукић | ~ PRI<br>Srj | oski jezik       |                       |         | E               | NAST<br>OU Nasta | avnik<br>avnik |
|----------------|-------------------------------|------------|------------------------------------------|--------------|------------------|-----------------------|---------|-----------------|------------------|----------------|
| Meni           |                               | Ocene      | Izostanci                                | Vlada        | anie Predm       | neti                  |         |                 |                  |                |
| Dnevnik        |                               |            |                                          | 10.20        |                  |                       |         |                 |                  |                |
| Imenik         |                               | IX         | x                                        | XI           | vrlo dobar (4) - | усмено одговарање     | ш       | IV              | v                | VI             |
| Administracija |                               | Prosek     | : 0                                      |              | КП 1:- Р         | Prosek: 4.00          |         |                 |                  | КП 2: -        |
| D Izveštaji    | Игњатовић<br>Наташа           | Zaključ    | eno prvo polugo                          | dište        | - Z              | aključeno drugo polug | godište |                 |                  |                |
| Opravljanje    | Osnovno<br>obrazovanje        |            |                                          |              |                  | 🞓 Zaključi od         | ene 🖸   | Dodaj aktivnost | 🖬 Do             | daj ocenu      |
|                | < >                           |            |                                          |              |                  |                       |         |                 |                  |                |
|                | O Podaci o učeniku            |            |                                          |              |                  |                       |         |                 |                  |                |
|                | 🗈 Srpski jezik                |            |                                          |              |                  |                       |         |                 |                  |                |

• UNOS OCENA – OPCIJA 2

| Ę          | ес Дневник     | škola<br>Test škola | <sup>śк. сор.</sup><br>17/18 | ODELJENJE<br>VII 1 - J. Лукић ~ | PREDMET<br>Srpski jezik |               |             |         |   | EDU Nastavnik   |
|------------|----------------|---------------------|------------------------------|---------------------------------|-------------------------|---------------|-------------|---------|---|-----------------|
|            | Meni           |                     |                              | Ispravi ocen                    |                         |               |             | ×       |   |                 |
|            | Dnevnik        |                     |                              | Izaberite ocen                  | •                       |               |             | ~       |   |                 |
| ĉ          | Imenik         |                     |                              |                                 |                         | -             |             | -       | ~ |                 |
| ٥          | Administracija |                     |                              | 1                               | 2                       | 3             | 4           | 5       |   | 882 s           |
| C          | Izveštaji      | Hatau               |                              | Vrsta (usmeno                   | odgovaranje)*           |               |             |         |   |                 |
| <b>6</b> 3 | Upravljanje    | 12.13               |                              | usmeno odgo                     | varanje                 |               |             | •       |   | Contact and the |
|            |                |                     |                              | 21.01.2018.                     | 22.01.2018.)-           |               |             |         |   |                 |
|            |                | Barris and          |                              | Beleška                         |                         |               |             |         |   |                 |
|            |                |                     |                              | Vrio dobar                      |                         |               |             |         |   |                 |
|            | CT I           |                     |                              |                                 |                         |               |             | 6       |   |                 |
|            |                |                     |                              |                                 |                         | Obriši (28:40 | 0) Odustani | Sačuvaj |   |                 |

- BRISANJE OCENA
- U sistemu je moguće da se pokrene proces brisanja ocena.
- U prvih trideset (30) minuta od unosa ocene nastavnik može da ukloni ocenu samostalno.
- Po isteku trideset minuta brisanje ocena ide u nekoliko koraka pa molimo da na ovo obratite pažnju.
- Nastavnik podnese zahtev brisanja ocene, kako ćemo objasniti u nastavku.
- Ocena ostaje vidljiva na kartici učenika sve dok direktor škole ne odobri brisanje.
- Informaciju o zahtevu za brisanje dobije i školski koordinator.

- BRISANJE OCENA korak 1
- Klik na ocenu koju želite da izbrišete i klik na crveno dugme "Izbriši"

| ес Дневник     | ŠKOLA<br>Test škola | šк. сор.<br>17/18 | одецјемје<br>VII <sub>1</sub> - Ј. Лукић 👋 | PREDMET<br>Srpski jezik | 8                   |            | E               |             |
|----------------|---------------------|-------------------|--------------------------------------------|-------------------------|---------------------|------------|-----------------|-------------|
| ≡ Meni         |                     | Oce               | ne Izostanci                               | Vladanie Pre            | dmeti               |            |                 |             |
| Dnevnik        |                     |                   |                                            |                         | /                   | ·          |                 |             |
| C Imenik       |                     |                   | IX X                                       | XI XII                  | 4                   |            | IV              | VVI         |
| Administracija | Игњатови            | ħ Pro             | osek: 0                                    | КП 1:-                  | 5<br>Prosek: 4.50   |            |                 | КП 2: -     |
| 🕒 Izveštaji    | Наташа              | Zal               | ključeno prvo polugodiš                    | šte -                   | Zaključeno drugo po | olugodište |                 |             |
| 👸 Upravljanje  | obrazovanje         |                   |                                            |                         | 👼 Zaključ           | i ocene    | Dodaj aktivnost | Dodaj ocenu |
|                | 6 Podaci o učen     | D                 | атим                                       | AKTIVNOST               |                     |            | (               | ) 1 🙁 0 😑 0 |
|                | Srpski jezik        | 15                | i. 01.                                     | Vrlo aktivna na č       | asu                 |            |                 | / 0         |

#### • BRISANJE OCENA – korak 2

| ę.        | ес Дневник     | ŠKOLA<br>Test škola | śк. сор.<br>17/18 | ореглемле<br>VII 1 - J. Лукић | PREDMET<br>Srpski jezik |                    |        |                   |
|-----------|----------------|---------------------|-------------------|-------------------------------|-------------------------|--------------------|--------|-------------------|
| Ξ         | Meni           |                     |                   | Ispravi ocen                  | u                       |                    | ×      |                   |
|           | Dnevnik        |                     |                   | Izaberite ocen                | u*                      |                    |        |                   |
| °°        | Imenik         |                     |                   | 1                             | 2 2                     |                    | -      |                   |
| ٢         | Administracija | Monath              |                   |                               | 2 3                     | 4                  | 5      |                   |
| O         | Izveštaji      | Hatau               |                   | Vrsta (usmeno                 | odgovaranje)*           |                    |        |                   |
| <u>نې</u> | Upravljanje    | -                   |                   | Datum ocene (                 | (22.01.2018.)*          |                    | •      | and Distances     |
|           |                | ( )                 |                   | 21.01.2018.                   |                         |                    |        | 010000            |
|           |                | · OTHER DESIGNATION |                   | Beleška                       |                         |                    |        | 1.0               |
|           |                | diversion and       |                   | Vrlo dobar<br>Pogrešno up     | isana ocena             |                    |        |                   |
|           | 19191          |                     |                   |                               | -                       |                    |        |                   |
|           |                |                     |                   |                               |                         | Obriši Odustani Sa | ačuvaj | esibnewsjk 1.12.8 |

• BRISANJE OCENA – korak 3

| ęд | ес Дневник            | ŠKOLA<br>Test Škola | ŝк. сор.<br>17/18 | ОDELJENJE<br>VII 1 - J. Лукић ~ | PREDMET<br>Srpski jezik    |                       | EDU Nastavnik |
|----|-----------------------|---------------------|-------------------|---------------------------------|----------------------------|-----------------------|---------------|
| ≡  | Meni                  |                     |                   | Ispravi ocenu                   | 1                          | ×                     | Ŭ             |
|    | Dnevnik               |                     |                   | Izaberite ocenu                 | 1*                         |                       |               |
| റ് | Imenik                |                     |                   |                                 | -                          | ×                     |               |
| ٥  | Administracija        |                     |                   |                                 |                            |                       |               |
| C  | Izveštaji             |                     |                   | Vm                              | -                          |                       |               |
| \$ | Upravljanje           |                     |                   | Sigurni :<br>Da                 | ste da želite da izbriš    | šete ovaj podatak?    |               |
|    |                       |                     |                   | Beleška*                        |                            |                       |               |
|    |                       |                     |                   | Be                              | no upisana - molim da se b | priše                 |               |
|    |                       |                     |                   |                                 | Odustani Ob                | briši                 |               |
|    | db<br>reter           |                     |                   |                                 |                            |                       |               |
|    |                       |                     |                   |                                 | Ob                         | riši Odustani Sačuvoj |               |
|    | Menor can be fair and |                     |                   |                                 |                            |                       | And and Asso  |

- BRISANJE OCENA korak 4
- Nakon toga ste uputili zahtev za brisanjem na direktora škola. Sve dok direktor škole ne odobri zahtev, ocena za koju ste pokrenuli proces brisanja se nalazi na kartici učenika i ulazi u prosek. Ona je označena ljubičastom bojom i velikim znakom X. Kada direktor odobri brisanje, ova ocena nestaće

| sa kartice uče | Čе 🖽 ес Дневник | ŠKOLA<br>Test škola   | <u>śк. сор.</u><br>17/18 | ореглелле<br>VII 1 - J. Лукић | PREDM<br>Srpsk | i jezik    |                                |             |               |              | EDU N  | astavnik  | <b>O</b> |  |
|----------------|-----------------|-----------------------|--------------------------|-------------------------------|----------------|------------|--------------------------------|-------------|---------------|--------------|--------|-----------|----------|--|
|                | 📃 Meni          |                       |                          |                               |                |            |                                |             |               |              |        |           |          |  |
|                | Dnevnik         | O Info<br>Zahtev za b | risanjem ocene j         | e upućen direktoru n          | a odobrenje    | . Ocena se | uračunava u                    | prosek dok  | direktor ne o | dobri brisa  | nje.   |           | ^        |  |
|                | C Imenik        |                       | 0.00                     |                               | Madaai         | - Dr.      | alarati.                       |             |               |              |        |           |          |  |
|                | Administracija  |                       | Ocer                     | izostanci                     | viadanj        | e Pre      | ameu                           |             |               |              |        |           |          |  |
|                | Lzveštaji       |                       |                          | x x                           | XI             | XII        |                                | ۳.          | ш             | IV           | v      | VI        |          |  |
|                | {ô} Upravljanje |                       | _                        |                               |                |            | 5                              | J           |               |              |        |           |          |  |
|                |                 | Игњатов               | nh Pro:                  | sek: 0                        |                | КП 1:-     | Prosek: 4.5                    | 0           |               |              |        | КП        | 2: -     |  |
|                |                 | Osnovno<br>obrazovani | Zak                      | jučeno prvo polugod           | ište           |            | - Zaključeno drugo polugodište |             |               |              |        |           |          |  |
|                |                 | • Grupa 1             |                          |                               |                |            | 1 <sup>0</sup>                 | Zaključi od | ene O I       | Dodaj aktivi | nost 🖪 | Dodaj oce | Inu      |  |

#### DODAVANJE AKTIVNOSTI

| <del>و</del> م | ес Дневник     | ŠKOLA<br>Test Škola | šk. cop.<br>17/18 | орециемие<br>VII <sub>1</sub> - J. Лукић | PREDMET<br>Srpski jezik |                  | E |              |
|----------------|----------------|---------------------|-------------------|------------------------------------------|-------------------------|------------------|---|--------------|
| =              | Meni           |                     |                   |                                          |                         |                  |   |              |
|                | Dnevnik        |                     |                   | Dodaj aktivno                            | ost                     | ×                |   |              |
| 3              | Imenik         |                     |                   | Izaberi aktivnos                         | t*                      |                  |   |              |
| 0              | Administracija | Anna and            |                   |                                          |                         |                  |   | 882-         |
| e              | Izveštaji      | Haran               |                   |                                          |                         |                  |   |              |
| <b>(</b> 3)    | Upravljanje    | K 3                 |                   | Datum*<br>15.01.2018.                    |                         |                  |   | C State over |
|                |                |                     |                   | Beleška*                                 |                         |                  |   |              |
|                |                | Repaired            |                   | <u>Vrlo</u> aktivna na                   | a času                  |                  |   |              |
|                |                |                     |                   |                                          |                         | Odustani Sačuvaj |   |              |

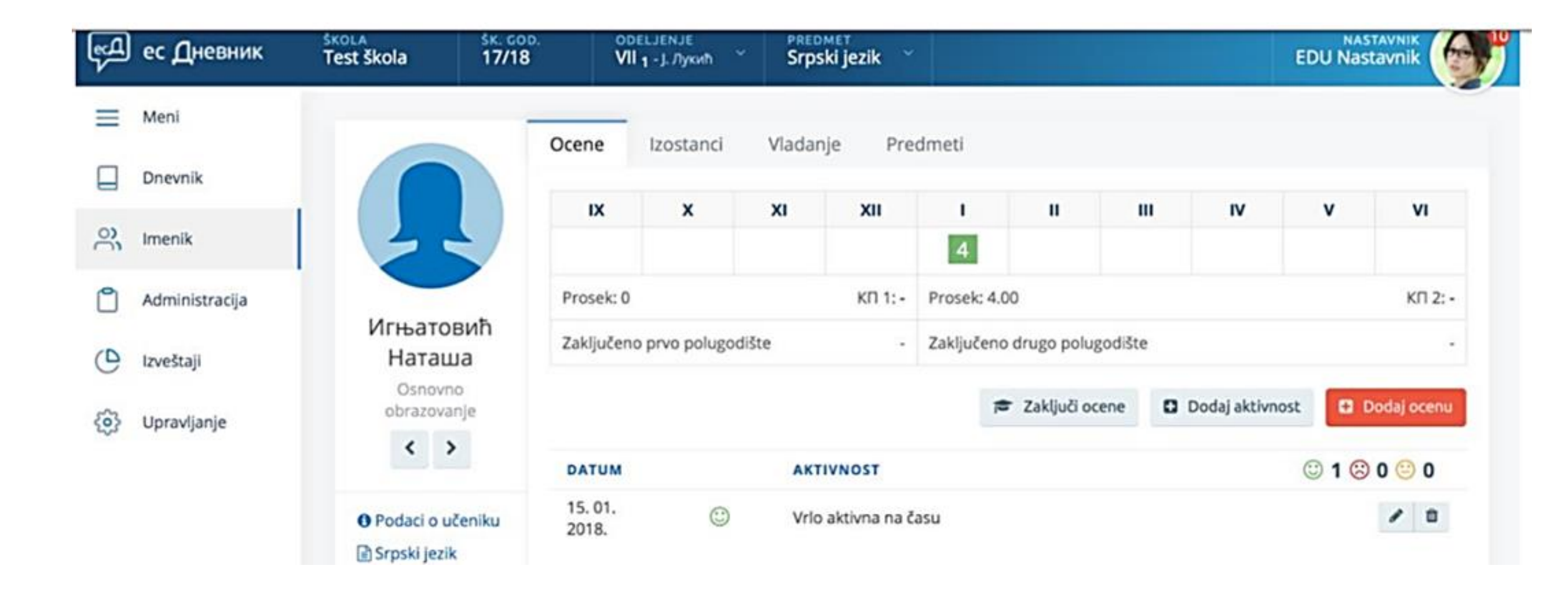

• IZOSTANCI

| ęД  | ес Дневник     | SKOLA ŠK.<br>Test škola 17 | VII 1 - J. Jy       | orh * Srpski jezik *                                               |               |                   |
|-----|----------------|----------------------------|---------------------|--------------------------------------------------------------------|---------------|-------------------|
| ≡   | Meni           |                            | Ocene Izost         | anci Vladanje Predmeti                                             |               |                   |
|     | Dnevnik        |                            |                     |                                                                    |               |                   |
| ്   | Imenik         |                            | neregul             | san <b>0</b> opravdan                                              | neopravdan    | Ukupno            |
| ٥   | Administracija |                            | Svi meseci S        | vi izostanci Primeni                                               |               |                   |
|     |                | Вујић                      | Izostanci za 01. me | iec                                                                |               |                   |
| 0   | Izveštaji      | Радмила                    | Datum               | Redni broj časa u danu                                             | Status        | Beleška starešine |
| 103 | Unravlianie    | Osnovno<br>obrazovanje     | 22. 01. 2018 пон    | 1. čas - Srpski jezik                                              | ? neregulisan |                   |
| 201 | opravijarije   | >                          |                     |                                                                    |               | Ukupno: 1         |
|     |                |                            | Izostanci za 09. me | iec                                                                |               |                   |
|     |                | O Podaci o učeniku         | Datum               | Redni broj časa u danu                                             | Status        | Beleška starešine |
|     |                | 🗟 Srpski jezik             | 22. 09. 2017 net    | 5. čas - Likovna kultura<br>J. Лукић: Ucenica zakasnila 15 minuta. | - neopravdan  | hkjhkjh           |
|     |                |                            |                     |                                                                    |               | Ukupno: 1         |

• VLADANJE

| ę. | ес Дневник     | SKOLA SK. G<br>Test škola 17/1                             | 8 VII 1 - J. Луки       | Srpski jezik         |          | EDU Nastavnik  |
|----|----------------|------------------------------------------------------------|-------------------------|----------------------|----------|----------------|
| =  | Meni           |                                                            | Ocene Izostan           | ci Vladanie Predmeti |          |                |
|    | Dnevnik        |                                                            | Evidencija o vladanju u | tenika               |          | Dodaj napomenu |
| 00 | Imenik         |                                                            | PREDMET                 | DATUM                | NAPOMENA |                |
| 0  | Administracija | Вујић                                                      | Srpski jezik            | 22. 01. 2018.        | Nemirna  | 1 -            |
| G  | Izveštaji      | Озпоупо                                                    |                         |                      |          |                |
| ٢  | Upravljanje    | obrazovanje                                                |                         |                      |          |                |
|    |                | <ul> <li>Podaci o učeniku</li> <li>Srpski jezik</li> </ul> |                         |                      |          |                |

• VLADANJE

| ед | ес Дневник     | ŠKOLA<br>Test Škola     | SK. COD.<br>17/18 | ODELJENJE<br>VII 1 - J. <i>D</i> ytoth | PREDMET<br>Srpski jezik |   |                  |
|----|----------------|-------------------------|-------------------|----------------------------------------|-------------------------|---|------------------|
| ≡  | Meni           | Dodaj vlada<br>Vladanje | anje              |                                        |                         |   |                  |
|    | Dnevnik        |                         | (22.01            | 2010 Condition 1 1                     |                         |   |                  |
| 00 | Imenik         | Čas:*                   | 22.01             | .2018 - Srpski ježik - 1. ca           | is                      | • |                  |
| ٥  | Administracija | Napomena:*              | Nem               | irna                                   |                         | 4 |                  |
| 0  | Izveštaji      |                         |                   |                                        |                         |   | Odustani Sačuval |
|    | Upravljanje    |                         |                   |                                        |                         |   |                  |
|    |                |                         |                   |                                        |                         |   |                  |

• PREDMETI

| €Д ес Дневник      | SKOLA S<br>Test škola 1             | к. сор.<br>7/18 | орецјемје<br>VII 1 - Ј. Лукић 🐣 | PREDMET<br>Srpski jezik | EDU Nastavnik          |
|--------------------|-------------------------------------|-----------------|---------------------------------|-------------------------|------------------------|
| E Meni             |                                     | Ocene           | Izostanci                       | Vladanje Predmeti       |                        |
| Dnevnik            |                                     | Ukupan b        | roj predmeta: <b>3</b>          |                         | Dodaj predmete učeniku |
| O) Imenik          |                                     | PREDMET         | r                               | SMER                    | NASTAVNIK              |
|                    |                                     | Matemat         | ika                             | Osnovno obrazovanje     | J. Думић               |
| Administracija     |                                     | Srpski jez      | tik                             | Osnovno obrazovanje     | Е. Наставник           |
| 🕒 Izveštaji        | Вујић<br>Радмила<br>Osnovno         | Likovna k       | tultura                         | Osnovno obrazovanje     | Ј. Лукић               |
| င်္ဂြိ Upravljanje | obrazovanje                         |                 |                                 |                         |                        |
|                    | ❶ Podaci o učenik<br>ⓓ Srpski jezik | iu -            |                                 |                         |                        |

#### • PODACI O UČENIKU

• Nastavnik ima uvid u neke od podataka o učeniku i roditelju/staratelju

| ĘД      | ес Дневник        | ŠKOLA<br>Test škola           | <sup>šк. сор.</sup><br>17/18 | ореглемле<br>VII 1 - J. Лукић     | <ul> <li>PREDMET</li> <li>Srpski jez</li> </ul> | ik ~     |                             |                    |
|---------|-------------------|-------------------------------|------------------------------|-----------------------------------|-------------------------------------------------|----------|-----------------------------|--------------------|
| =       | Meni              | 6                             | Ocen                         | e Izostanci                       | Vladanje                                        | Predmeti |                             |                    |
| je<br>S | Dnevnik<br>Imenik |                               | Poda                         | ci o učeniku                      |                                                 |          | Kontakti                    |                    |
| ٥       | Administracija    | Вујић                         |                              | Datum -<br>rođenja:<br>Mesto Ајно | вце                                             |          | Ime:<br>Adresa:<br>Telefon: | Радован Стевановић |
| 0       | Izveštaji         | Радмил<br>Osnovno             | а                            | Adresa: Geor                      | рад (Стари Град)                                |          | Imeji:                      |                    |
| (i)     | Upravljanje       | obrazovanj                    | e                            | Beleške -<br>starešine:           |                                                 |          |                             |                    |
|         |                   | Podaci o uče     Sroski jezik | niku                         |                                   |                                                 |          |                             |                    |

#### DETALJAN PREGLED OCENA

• Nastavnik ima uvid u detaljan pregled ocena učenika samo iz svog predmeta.

| Ę  | ес Дневник     | ŠKOLA ŠK.<br>Test Škola 17         | сор.<br>/18     | ODELJENJE<br>VII 1 - J. Лукић | PREDMET<br>Srpski jezil | <b>،</b> ۲ |               |                 | EDU Nasta              | vnik<br>vnik |
|----|----------------|------------------------------------|-----------------|-------------------------------|-------------------------|------------|---------------|-----------------|------------------------|--------------|
| ≡  | Meni           |                                    | Ocene           | Izostanci                     | Vladanje                | Predmeti   |               |                 |                        |              |
|    | Dnevnik        |                                    | Ukupan          | broj ocena: 1                 |                         |            |               |                 |                        |              |
| °° | Imenik         |                                    | DATUM           | OCENA                         | VRSTA                   | IZVEŠTAJ   | BELEŠKA       | DODAO           |                        |              |
| ٥  | Administracija |                                    | 22.01.<br>2018. | 4                             | usmeno<br>odgovaranje   |            | Vrlo<br>dobar | Е.<br>Наставник | 21. 01. 2018.<br>12:32 | Izmeni       |
| 0  | Izveštaji      | Игњатовић<br>Наташа                |                 |                               |                         |            |               |                 |                        |              |
| 3  | Upravljanje    | obrazovanje                        |                 |                               |                         |            |               |                 |                        |              |
|    |                | • Podaci o učeniku<br>Srpski jezik |                 |                               |                         |            |               |                 |                        |              |

#### ADMINISTRACIJA

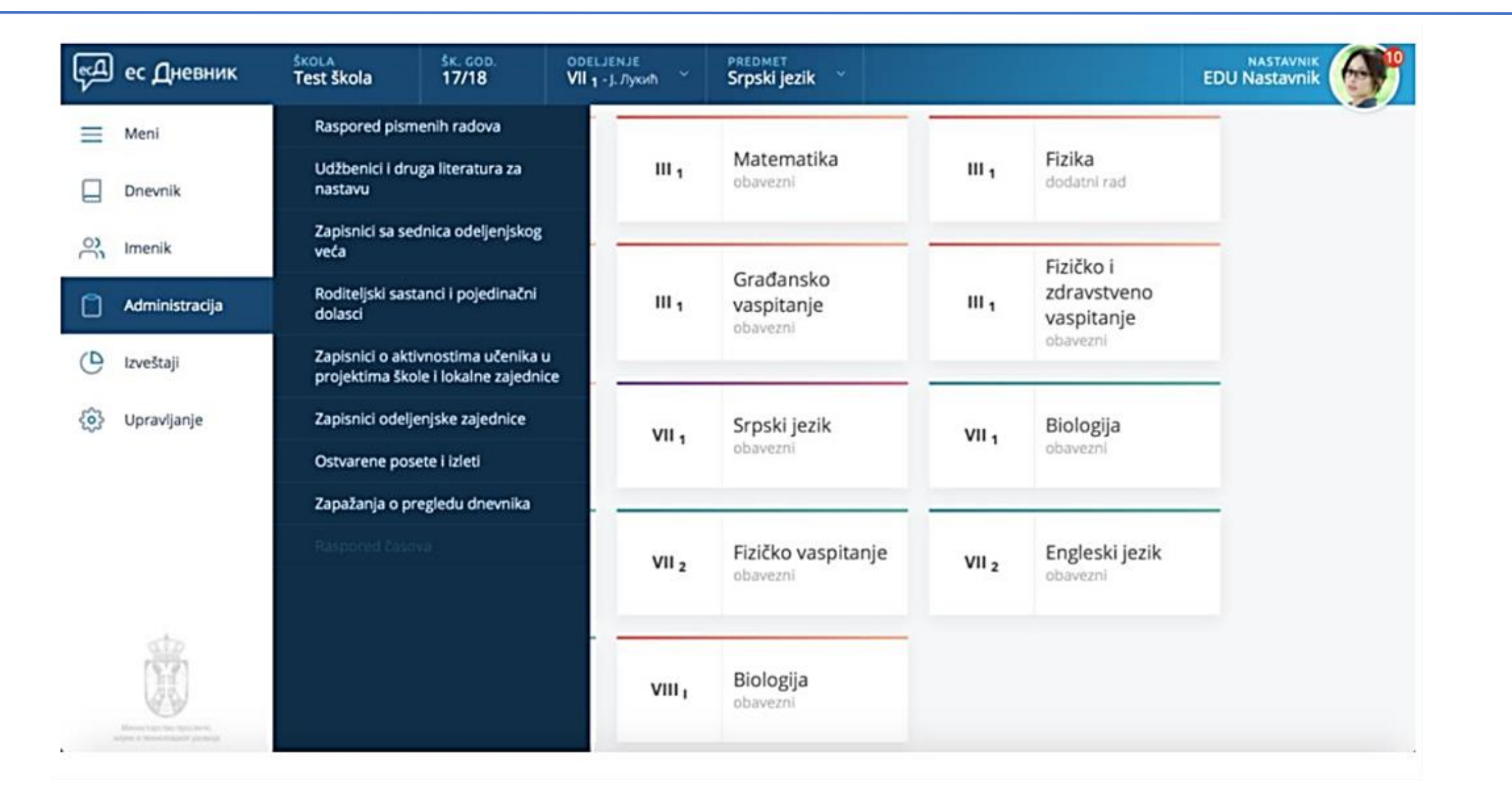

#### RASPORED PISMENIH RADOVA

| ęД | ес Дневник     | ŠKOLA<br>Test Škola | <sup>śк. сор.</sup><br>17/18 | ореценје<br>VII <sub>1</sub> - Ј. Лука | wh Srps      | <sup>MET</sup><br>ki jezik |                  |                  | EDU Nastavnik     |
|----|----------------|---------------------|------------------------------|----------------------------------------|--------------|----------------------------|------------------|------------------|-------------------|
| ≡  | Meni           | Raspored p          | oismenih ra                  | adova                                  |              |                            |                  | ± Izvoz podataka | Dodaj pismeni rad |
|    | Dnevnik        |                     |                              |                                        |              |                            |                  |                  |                   |
| 00 | Imenik         | prvo polugo         | odište Sve                   | vrste                                  | Svi predmeti | Primeni                    |                  |                  |                   |
| 0  | Administracija | PREDMET             | GRUPA                        | 1<br>VRSTA S                           | ADRŽAJ RADA  | DATUM                      | NEDELJA U MESECU | DODAO            | OCENJENO          |
| ٩  | Izveštaji      | Likovna<br>kultura  | •                            | blic test y                            | rug7         | 22. 12.<br>2017.           | 4/12             | ј. Лукић         | 0/5               |
| 6  | Upravljanje    |                     |                              |                                        |              |                            |                  |                  |                   |

#### **RASPORED PISMENIH RADOVA**

| ęД       | ес Дневник     | ŠKOLA<br>Test Škola     | <sup>\$к. сор.</sup><br>17/18 | орецјемје<br>VII <sub>1</sub> - ј. Лукић | PREDMET<br>Srpski jezik |   |                  |
|----------|----------------|-------------------------|-------------------------------|------------------------------------------|-------------------------|---|------------------|
| ≡        | Meni           | Dodaj pisn<br>Zapisnici | neni rad                      |                                          |                         |   |                  |
|          | Dnevnik        |                         |                               |                                          |                         |   |                  |
| ĉ        | Imenik         | Predmet                 | Srpski                        | jezik                                    |                         |   |                  |
| 0        | Administracija | Datum*                  | 31.0                          | 1.2018.                                  |                         |   |                  |
| ()       | Izveštaji      | Vrsta*                  | kontr                         | rolni zadatak                            |                         | • |                  |
| \$<br>\$ | Upravljanje    | Sadržaj rada*           | Gen                           | tiv                                      |                         |   |                  |
|          |                |                         |                               |                                          |                         |   | Odustani Sačuvaj |
|          | STP.           |                         |                               |                                          |                         |   |                  |

 Ocene iz pismenih radova se ne unose kroz Imenik i karticu učenika (ne možete da izaberete ovu vrstu ocene), već se ona isključivo unosi kroz opciju Raspored pismenih radova, koristeći funkciju Oceni kao što je prikazano na ekranu ispod.

| Ş  | ес Дневник     | ŠKOLA<br>Test Škola   | šk. cor<br>17/18 | ODELJ<br>VII 1       | емје<br>ј. Лукић | PREDMET<br>Srpski jezik |                  |                 | EDU Nasta       | vnik<br>vnik |
|----|----------------|-----------------------|------------------|----------------------|------------------|-------------------------|------------------|-----------------|-----------------|--------------|
| =  | Meni           | Raspored<br>Zapisnici | pismeni          | ih radova            |                  |                         |                  | 🛓 izvoz podata  | aka 🖸 Dodaj     | pismeni rad  |
|    | Dnevnik        |                       |                  |                      |                  |                         |                  |                 |                 |              |
| ŝ  | Imenik         | drugo poli            | ugodište         | Sve vrste            | Srpski jez       | zik Primeni             | Obriši filtere   |                 |                 |              |
| ٥  | Administracija | PREDMET               | GRUPA            | VRSTA                | SADRŽAJ          | RADA DATUM              | NEDELJA U MESECU | DODAO           | OCENJENO        |              |
| e  | Izveštaji      | Srpski<br>jezik       |                  | kontrolni<br>zadatak | Genitiv          | 30. 01.<br>2018.        | 5/01             | Е.<br>Наставник | 0/5             | 1            |
| \$ | Upravljanje    |                       |                  |                      |                  |                         |                  |                 | Oceni<br>Obriši |              |

 VAŽNO: Unosom kroz ovu formu sve ocene se automatski unose u Imenik. Molimo da ih ne unosite još jednom kroz Imenik!

| ęД        | ес Дневник                                          | ŠKOLA<br>Test Škola     | <u>śк. сор.</u><br>17/18 | орецјемје<br>VII <sub>1</sub> - ј. Лукић | P<br>S   | <sup>REDMET</sup><br>rpski jezi | k ~     |                      |                                |
|-----------|-----------------------------------------------------|-------------------------|--------------------------|------------------------------------------|----------|---------------------------------|---------|----------------------|--------------------------------|
| Ξ         | Meni                                                | Unesi ocer<br>Zapisnici | ne za pisme              | eni rad                                  |          |                                 |         |                      |                                |
|           | Dnevnik                                             |                         |                          |                                          |          |                                 |         |                      |                                |
| 00        | Imenik                                              | Unosom kroz             | t ovu formu sve o        | ocene se automatski uno                  | se i u i | menik. Mo                       | olimo d | da ih ne unosite još | jednom kroz imenik!            |
| ٥         | Administracija                                      | Predmet                 | Srpski jezik             |                                          |          |                                 |         | Sadržaj rada         | Genitiv                        |
| 0         | Izveštaji Datum * 30.01.2018.                       |                         |                          |                                          |          |                                 |         | Beleška uz<br>ocenu  |                                |
| <u>نې</u> | Upravljanje                                         | Zapažanja*              | svi su odli              | čni                                      |          |                                 | 4       |                      | Kopiraj belešku svim učenicima |
|           |                                                     | Вујић Р                 | Радмила                  |                                          | 1        | 2                               | 3       | 4 5                  | Unesi belešku                  |
|           |                                                     | 👤 Гишић                 | Војислава                |                                          | 1        | 2                               | 3       | 4 5                  | Unesi belešku                  |
|           | ato                                                 | 🧕 Игњат                 | овић Наташа              |                                          | 1        | 2                               | 3       | 4 5                  | Unesi belešku                  |
|           | (F)                                                 | 👤 Јанкет                | ић Ерик                  |                                          | 1        | 2                               | 3       | 4 5                  | Unesi belešku                  |
| 3         | Monettige to species,<br>oper 4 housings of percept | 🐊 Молдо                 | ван Милена               | 1                                        | 1        | 2                               | 3       | 4 5                  | Unesi belešku                  |

#### • VAŽNO: Obratite pažnju za koji predmet unosite ocene!

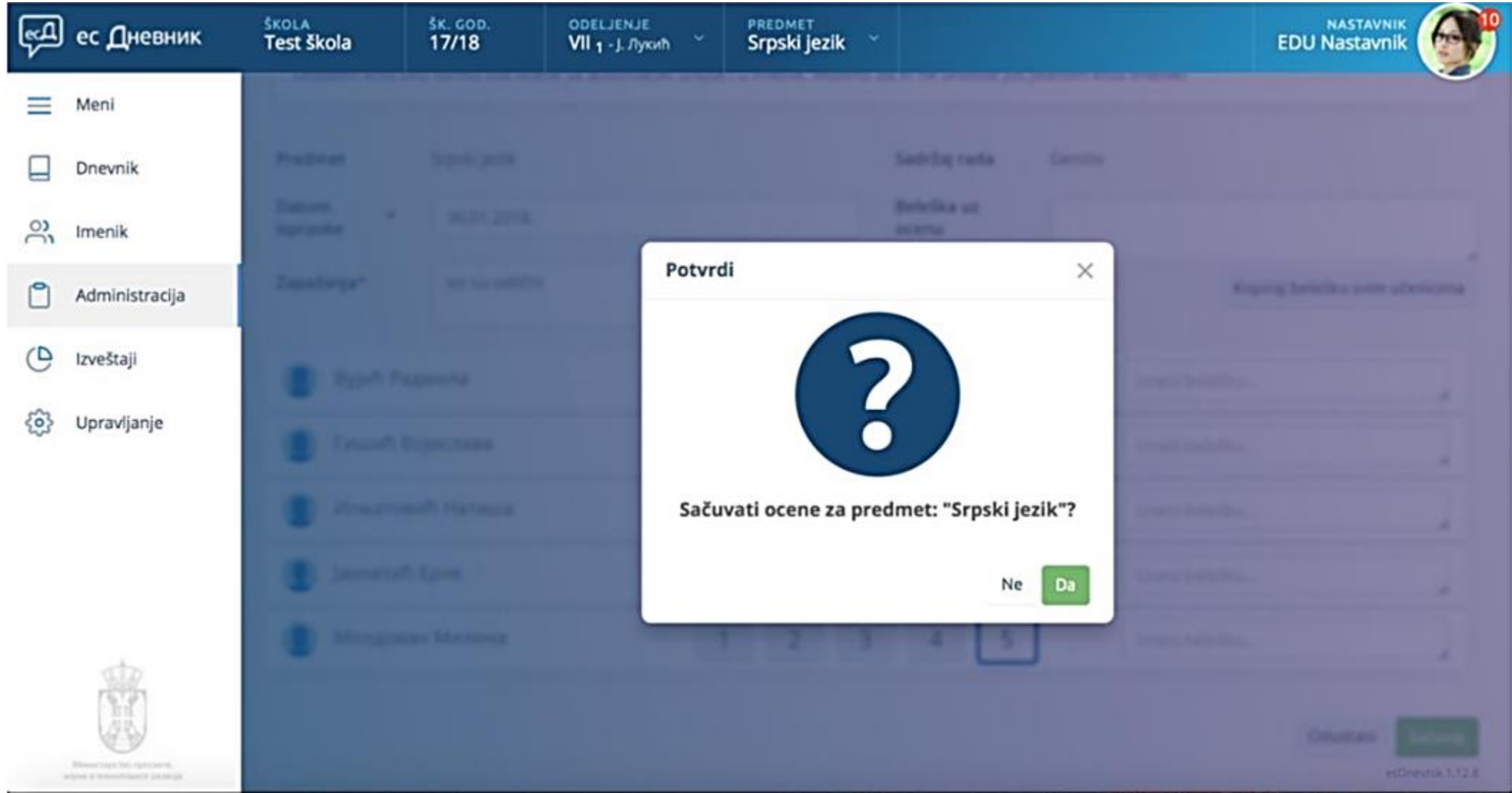

 Ocena unesena ovim načinom uokvirena je tamnijom linijom, kao što se vidi na slici ispod

| Ę         | ес Дневник     | škola š<br>Test škola 1 | к. сор.<br>7/18 | ореслемле<br>VII <sub>1</sub> - ј. Лукић | PREDMET<br>Srpski jezik |         |                  |       | E               | NASTA<br>DU Nasta | vnik<br>vnik |
|-----------|----------------|-------------------------|-----------------|------------------------------------------|-------------------------|---------|------------------|-------|-----------------|-------------------|--------------|
| ≡         | Meni           |                         | Ocen            | Izostanci                                | Vladanie Pre            | dmeti   |                  |       |                 |                   |              |
|           | Dnevnik        |                         |                 |                                          | vi vi                   |         |                  |       |                 |                   |              |
| 3         | Imenik         |                         |                 | K X                                      | XI XII                  | 4       |                  | m     | IV              | v                 | VI           |
| ٥         | Administracija | Игњатовић               | Bros            | ak: 0                                    | KD 1                    | 5       | 4.50             |       |                 |                   | KD 2:-       |
| 0         | Izveštaji      | Наташа                  | Zaklj           | učeno prvo polugodiš                     | te -                    | Zaključ | eno drugo polugo | dište |                 |                   |              |
| <u>ئې</u> | Upravljanje    | obrazovanje             |                 |                                          |                         |         | 🞓 Zaključi ocer  | ne D  | Dodaj aktivnost | Dot               | daj ocenu    |
|           |                | O Podaci o učenik       | DAT             | им                                       | AKTIVNOST               |         |                  |       | (               | 3 1 😕 0           | 0 🙂          |
|           |                | Srpski jezik            | 15.             | 01. ③<br>3.                              | Vrlo aktivna na č       | asu     |                  |       |                 |                   | / 0          |

# UDŽEBENICI I DRUGA LITERATURA

 Ovaj spisak možete da uređujete birajući opciju Administracija iz levog menija, opciju Udžbenici i druga literatura i klik na crveno dugme "Dodaj novi udžbenik"

| ед. | ес Дневник     | ŠKOLA<br>Test Škola      | <u>šк. сор.</u><br>17/18 | одецјемје<br>VII 1-ј. Лукић | PREDMET<br>Srpski jezik |              | EDU Nastavnik       |
|-----|----------------|--------------------------|--------------------------|-----------------------------|-------------------------|--------------|---------------------|
| ≡   | Meni           | Udžbenici i<br>Zapisnici | druga litera             | tura za nastavu             |                         |              | Dodaj novi udžbenik |
|     | Dnevnik        |                          |                          |                             |                         |              |                     |
| 00  | Imenik         |                          |                          |                             |                         |              |                     |
| ٥   | Administracija |                          |                          |                             | Ø                       |              |                     |
| 0   | Izveštaji      |                          |                          |                             | Predmet nema unesen     | u literaturu |                     |
| \$  | Upravljanje    |                          |                          |                             |                         |              |                     |

# IZVEŠTAJI

 U sistemu se nalazi dugačak spisak predefinisanih Izveštaja. Za potrebu nastavnika izdvajamo Izveštaj o Ocenama svih učenika.

| ĘД (        | ес Дневник                   | ŠKOLA<br>Test Škola | šk. god.<br>17/18 | ореглелле<br>VII 1 - J. Лукић | PREDME<br>Srpski | T<br>jezik 🎽 |              |      |   |   | EDU | NASTAVNI<br>Nastavni |          |
|-------------|------------------------------|---------------------|-------------------|-------------------------------|------------------|--------------|--------------|------|---|---|-----|----------------------|----------|
| =           | Meni                         | Ocene svi           | h učenika         |                               |                  |              |              |      |   |   | 1   | 🛓 izvoz              | podataka |
|             | Dnevnik                      |                     |                   |                               |                  |              |              |      |   |   |     |                      |          |
| 0           |                              |                     |                   |                               |                  | Srpski j     | ezik         |      |   |   |     |                      |          |
| č           | Imenik                       | Učenik              |                   | IX                            | ×                | XI           | XII          | 1    | н | ш | IV  | v                    | VI       |
| P I         | Administracija               | Вујић Радми         | ла                |                               |                  |              |              | 5    |   |   |     |                      |          |
| 0           |                              | Гишић Војис         | лава              |                               |                  |              |              | 5    |   |   |     |                      |          |
| O           | Izveštaji                    | Игњатовић Н         | Наташа            |                               |                  |              |              | 5, 4 |   |   |     |                      |          |
| -0-         |                              | Јанкетић Ери        | ικ                |                               |                  |              |              | 5    |   |   |     |                      |          |
| <b>{</b> 0} | Upravljanje                  | Молдован М          | илена             |                               |                  |              |              | 5    |   |   |     |                      |          |
|             |                              | Aktivnosti          |                   |                               |                  |              |              |      |   |   |     |                      |          |
|             |                              |                     |                   |                               |                  | Srpski j     | ezik         |      |   |   |     |                      |          |
|             |                              | Učenik              |                   |                               | Aktivnos         | st           |              |      |   |   |     |                      |          |
|             |                              | Вујић Радми         | ла                |                               |                  |              |              |      |   |   |     |                      |          |
|             |                              | Гишић Војис         | лава              |                               |                  |              |              |      |   |   |     |                      |          |
|             | 19.91                        | Игњатовић Н         | Наташа            |                               | 15.01.20         | 18 - 🙂 Vric  | o aktivna na | času |   |   |     |                      |          |
|             | 23                           | Јанкетић Ери        | к                 |                               |                  |              |              |      |   |   |     |                      |          |
|             | Annual real rate operations, | Молдован М          | илена             |                               |                  |              |              |      |   |   |     |                      |          |

 Ovo je jedan od možda najvažnijih Izveštaja za Nastavnike. Da njega objasnimo moraćemo da krenemo od opcija iz levog menija Upravljanje > Upravljanje predmetom. Kroz ovu opciju možemo da unesemo planirani broj časova i da predmet podelimo u Grupe.

| ęД | ес Дневник     | škola<br>Test škola                | šk. GOD.<br>17/18               | орецјемје<br>VII <sub>1</sub> - Ј. Лукић 🌱 | PREDMET<br>Srpski jezik      | ~ |        |               |
|----|----------------|------------------------------------|---------------------------------|--------------------------------------------|------------------------------|---|--------|---------------|
| ≡  | Meni           | Srpski jezik<br>Upravljanje predmo | etom                            |                                            |                              |   |        | 🔮 Dodaj grupu |
|    | Dnevnik        |                                    |                                 |                                            |                              |   |        |               |
| 00 | Imenik         | 0 Pla                              | nirano časova<br>vo polugodište | 0 Plani<br>drug                            | rano časova<br>o polugodište | 0 | Ukupno |               |
| ٢  | Administracija |                                    |                                 |                                            |                              |   |        |               |
| 0  | Izveštaji      | Učenici: 5<br>Predmet (ce          | elo odeljenje)                  |                                            |                              |   |        |               |
|    | Upravljanje    |                                    |                                 |                                            |                              |   |        |               |

 Klikom na "Dodaj grupu" sa prošlog ekrana otvara se novi ekran na kojem možemo da dodamo Ime grupe, odaberemo Boju grupe, izaberemo članove

| Meni               | Srpski jezik                            |                             |
|--------------------|-----------------------------------------|-----------------------------|
| Dnevnik            | Nova grupa učenika                      |                             |
| O Imenik           | Ime grupe* Grupa 1                      |                             |
| Administracija     | Odaberi boju grupe                      |                             |
| 🕒 Izveštaji        |                                         |                             |
| င်္ဂြိ Upravljanje |                                         |                             |
|                    | Ралиила Вијић Војислава Гиниић Наташа Б | Ерик Іанкетић Милена Молдов |

 Nakon što ste uradili grupe možete da uredite i planirani broj časova u radno nedelji. Obratite pažnju da planiranje možete da uradite za celo odeljenje (crvena strelica) ali i posebno za svaku od urađenih grupa (plava strelica).

| ęД | ес Дневник     | škola<br>Test škola               | <u>šк. сор.</u><br>17/18         | орегјенје<br>VII <sub>1</sub> - Ј. Лукић | PREDMET<br>Srpski jezik             |               |
|----|----------------|-----------------------------------|----------------------------------|------------------------------------------|-------------------------------------|---------------|
| ≡  | Meni           | Srpski jezil<br>Upravljanje predm | <b>k</b><br>letom                |                                          |                                     | 불 Dodaj grupu |
|    | Dnevnik        |                                   |                                  |                                          |                                     |               |
| 30 | Imenik         | 85 Pla                            | anirano časova<br>vo polugodište | 110 Planira<br>drugo                     | no časova<br>polugodište 195 Ukupno |               |
| ٢  | Administracija |                                   |                                  |                                          |                                     |               |
| 0  | Izveštaji      | Učenick S<br>Predmet (c           | elo odeljenje)                   |                                          |                                     |               |
|    | Upravljanje    | Učenici: 3<br>Grupa 1             |                                  |                                          |                                     | 2.            |
|    |                | Učenici: 2<br>Grupa 2             |                                  |                                          |                                     | 8 •           |

| ęД | ес Дневник     | ŠKOLA<br>Test škola        | sk. coo.<br>17/18            | ODELJENJE<br>VII 1 - J. Jykoth | <ul> <li>PREDMET</li> <li>Srpski je</li> </ul> | zik ~               |         |         |             |
|----|----------------|----------------------------|------------------------------|--------------------------------|------------------------------------------------|---------------------|---------|---------|-------------|
| =  | Meni           | Srpski jezi                | <b>k</b><br>u radnoj nedelji |                                |                                                |                     |         |         |             |
|    | Dnevnik        |                            |                              |                                |                                                |                     |         |         |             |
| 00 | Imenik         | Planirano časo             | wa u radnoj neo              | lelji<br>Kopiraj svim nedeljam |                                                |                     |         |         |             |
| ٢  | Administracija |                            |                              |                                |                                                |                     |         |         | Dodaj još 5 |
| C  | Izveštaji      |                            |                              |                                |                                                |                     |         |         |             |
|    | Upravljanje    | 1.m 5                      | 2.8N                         | 5 3.an 5                       | 4.xn                                           | 5 <b>5.</b> «N      | 5 6.RN  | 5 7.«N  | 5           |
|    |                | 8.av 5                     | 9.av                         | 5 10.an 5                      | 11.4N                                          | 5 12. <sub>RN</sub> | 5 13.«N | 5 14.ev | 5           |
|    |                | 15. <sub>IN</sub> 5        | 16. <sub>8N</sub>            | 5 17.en 5                      | 18.ev                                          | 5 19. <sub>8N</sub> | 5 20.av | 5 21.av | 5           |
|    |                | 22. <sub>8N</sub> 5        | 23.«N                        | 5 24. <sub>NN</sub> 5          | 25.tv                                          | 5 26.an             | 5 27.m  | 5 28.ev | 5           |
|    |                | <b>29.</b> <sub>IN</sub> 5 | 30.«N                        | 5 31. <sub>8N</sub> 5          | 32.ev                                          | 5 <b>33</b> .ev     | 5 34.ev | 5 35.av | 5           |
|    |                | 36.4N 5                    | 37.an                        | 5 38.sn 5                      | 39.av                                          | 5                   |         |         |             |

| ₹<br>₽ | ес Дневник     | ŠKOLA<br>Test Škola | SK. COD.<br>17/18 | ODELJENJE<br>VII 1 - J. <i>D</i> yxath | Srp   | ski jezik  |                   | EDU               | Nastavni<br>Nastavni |            |
|--------|----------------|---------------------|-------------------|----------------------------------------|-------|------------|-------------------|-------------------|----------------------|------------|
| =      | Meni           | 10milti 7           |                   |                                        |       |            |                   |                   |                      |            |
|        | Dnevnik        | Grupa 2             |                   |                                        |       |            |                   |                   |                      | u -        |
| ŝ      | Imenik         | PLANIRANO Č         | ASOVA PRVO P      | OLUGODIŠTE                             |       |            |                   |                   |                      |            |
| ٢      | Administracija | RADNA NEDE          | IJA               | CELO<br>ODELJENJE                      | GRUPA | GRUPA<br>2 | RADNA NEDELJA     | CELO<br>ODELJENJE | GRUPA                | GRUPA<br>2 |
| 0      | Izveštaji      | 1. Radna nede       | lja               | 5                                      | 0     | 0          | 10. Radna nedelja | 5                 | 0                    | 0          |
| 63     | Upravlianie    | 2. Radna nede       | lja               | 5                                      | 0     | 0          | 11. Radna nedelja | 5                 | 0                    | 0          |
| -      |                | 3. Radna nede       | lja               | 5                                      | 0     | 0          | 12. Radna nedelja | 5                 | 0                    | 0          |
|        |                | 4. Radna nede       | lja               | 5                                      | 0     | 0          | 13. Radna nedelja | 5                 | 0                    | 0          |
|        |                | 5. Radna nede       | lja               | 5                                      | 0     | 0          | 14. Radna nedelja | 5                 | 0                    | 0          |
|        |                | 6. Radna nede       | lja               | 5                                      | 0     | 0          | 15. Radna nedelja | 5                 | 0                    | 0          |
|        |                | 7. Padna node       | Ea.               | 5                                      | 0     | 0          | 16. Radoa pedalia | 5                 | 0                    | 0          |

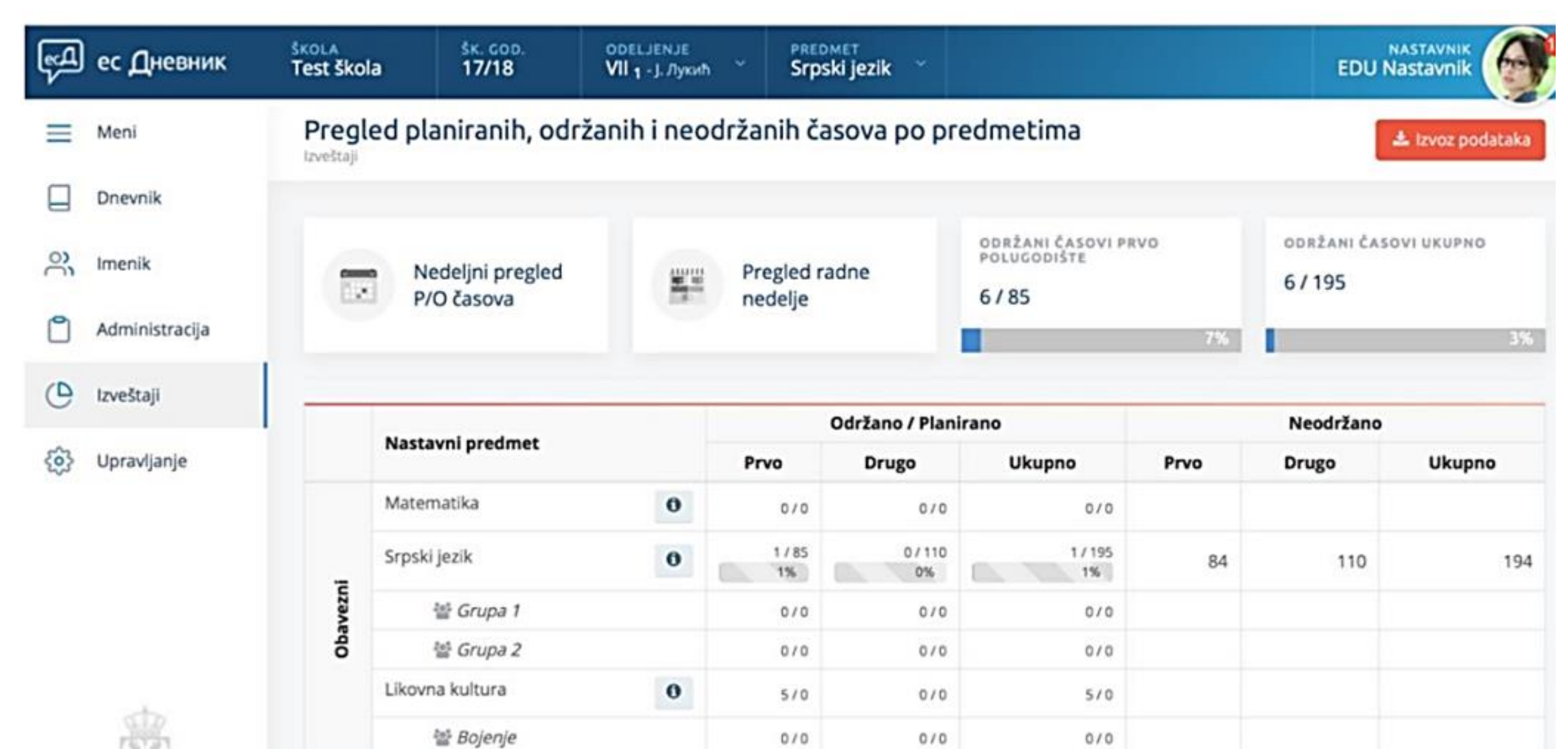

| Ę٩       | ес Дневник                            | škola<br>Test škola |         | śк. с<br>17/1 | 0D.<br>8 | 1     | 0      | VII 1 | ЈЕМЈЕ<br>- Ј. Лукић | ~       |       | PREDMET<br>Srpski j | T<br>jezik | *      |          |       |      |     |    |   |     |   | EDL | NASTA<br>J Nasta | vnik<br>vnik | 6  | P   | 9 |
|----------|---------------------------------------|---------------------|---------|---------------|----------|-------|--------|-------|---------------------|---------|-------|---------------------|------------|--------|----------|-------|------|-----|----|---|-----|---|-----|------------------|--------------|----|-----|---|
| =        | Meni                                  | Nedeljni p          | oreg    | gled          | lq b     | ani   | rani   | ih i  | i održa             | anih    | n ča  | asova               | ро         | pre    | dmeti    | ma    |      |     |    |   |     |   |     |                  |              |    |     |   |
|          | Dnevnik                               |                     |         |               |          |       |        |       |                     |         |       |                     |            |        |          |       |      |     |    |   |     |   |     |                  |              |    |     |   |
| 22       | Imenik                                | Poreder             | ije pla | anira         | nih i    | održ  | anih d | časo  | wa je gra           | fički p | prika | izano do            | tren       | utne i | radne ne | delje | (3). |     |    |   |     |   |     |                  |              |    |     |   |
| 9        | Administracija                        | Nastavai            | Ne      | deljr         | ni pr    | eglee | d plar | nira  | nih i odr           | žanil   | h ča: | sova po             | pred       | meti   | ma       |       |      |     |    |   |     |   |     |                  |              |    |     |   |
| Ð        | Izveštaji                             | predmet             | P       | o             | P        | o     | P      | 0     | ΡO                  | P       | 0     | ΡΟ                  | P          | 0      | ΡO       | P     | 0    | ΡO  | P  | 0 | ΡΟ  | P | 0   | PO               | P            | 0  | P   |   |
| <u>;</u> | Upravljanje                           | Matematika          |         |               |          |       |        |       |                     |         |       |                     |            |        |          |       |      |     |    |   |     |   |     |                  |              |    |     |   |
|          |                                       |                     |         | 1             | -        | 2     | 3      | 6     | 4                   | 1       | 5     | 6                   |            | 7      | 8        | -     | 9    | 10  | 1  | 1 | 12  | 1 | 13  | 14               | -            | 15 | 1   | 6 |
|          |                                       |                     | 5       | 0             | 5        | 0     | 5      | 1     | 5 0                 | 5       | 0     | 5 0                 | 5          | 0      | 5 0      | 5     | 0    | 5 0 | 5  | 0 | 5 0 | 5 | 0   | 5 0              | 5            | 0  | 5   |   |
|          |                                       | Srpski jezik        | 1       | 7             | 1        | 8     | 19     | -     | 20                  | 2       | 1     | 22                  |            | 23     | 24       |       | 25   | 26  | 2  | 7 | 28  | 2 | 9   | 30               |              | 31 | - 3 | 2 |
|          |                                       |                     | 3       | 3             | 3        | 4     | 35     | 0     | 36                  | 3       | 0     | 38                  | 5          | 39     | 40       | 2     | 41   | 42  | 3  | 3 | 44  | 3 | 15  | 5 0              | 2            |    | 2   | 2 |
|          |                                       | _                   | 5       | 0             | 5        | 0     | 5      | 0     | 5 0                 | 5       | 0     | 5 0                 | 5          | 0      | 0 0      | 0     | 0    | 0 0 | 0  | 0 | 0 0 | 0 | 0   | 0 0              | 0            | 0  | 0   | 1 |
|          | A A A A A A A A A A A A A A A A A A A | 쓥<br>Grupa 1        |         |               |          |       |        |       |                     |         |       |                     |            |        |          |       |      |     |    |   |     |   |     |                  |              |    |     |   |
|          |                                       | -                   | 1       |               | 7        |       |        | 7     | 11                  | 7       | 7     |                     |            |        | 111      | 7     |      |     | 77 | 7 |     |   |     | 777              | 7            |    |     | 7 |

 1. Da setujete školu u RADNOM sistemu prema uputstvima za koordinatore: setujete školu, unesete korisnike, predmete, odeljenja .... dnevnike za predmete birajte za 1. i 2. polugodište da možete da unosite evidencije i u prvom polugodištu.

| ес Дневник        | Test škola                        | 18/19        | III 2 - E. Nastavník | * | Odaberi     |        |                         |                  | EDU           | Admin    | Q. |
|-------------------|-----------------------------------|--------------|----------------------|---|-------------|--------|-------------------------|------------------|---------------|----------|----|
| E Meni            | Uredi predm<br>Razredno odeljenje | et :::::2    |                      |   |             |        |                         |                  |               |          |    |
| Dnevnik           | Predmet*                          | Srpski jezik |                      |   |             |        | Vrsta ocene*            | brojčana         |               |          |    |
| ) Imenik          | Vrsta*                            | obavezni     |                      |   |             | :      | Polugodište*            | prvo i drugo pol | ugodište      |          | -  |
| Administracija    | Smer*                             | Osnovno      | obrazovanje (8)      |   |             |        | Ocena ulazi u           |                  | A-2010-2144   |          |    |
| 🕑 tzveštaji       |                                   |              |                      |   |             |        | prosek                  | -                |               |          |    |
| 🤣 Upravljanje     |                                   |              |                      |   |             |        | Dodaj svim<br>učenicima |                  |               |          |    |
| Ro Mešovite grupe |                                   |              |                      |   |             |        |                         |                  |               |          |    |
|                   | Sve                               | tlana Jakšić |                      | 0 | EDI         | J Nast | avnik                   | 0                |               |          |    |
|                   | Datum od                          | Datum do     | Vrsta zamene         |   | Datum od    | Dat    | um do Vrsta z           | amene            | Odaberi nasta | wnika    |    |
|                   | 01.09.2018.                       | 31.08.2019   | nije zam 🗘           | 0 | 01.09.2018  |        | 81.08.2019. nije        | zarr ‡ O         |               | ;        |    |
|                   | 🖬 Dodaj datu                      | um           |                      |   | 🖸 Dodaj dat | um     |                         |                  |               |          |    |
| (MA)              |                                   |              |                      |   |             |        |                         |                  |               | Odustani | Sa |

 Sva pisana uputstva možete da pronađete unutar vašeg profila kao na slici ispod (stalno se nadopunjuju i ima ih više od 20), a video uputstva na linku https://esdnevnik.rs/video

| ≪Д ес Дневник | BEOGRAD ŠK. GOD. ODELJENJE<br>Test škola 18/19 Odaberi                                                     |                                                                                                    |
|---------------|----------------------------------------------------------------------------------------------------|----------------------------------------------------------------------------------------------------|
| ≡ Meni        | Uputstva za korisnike                                                                                      | EDU Admin<br>Moj profil                                                                                                    |
| 🕑 Izveštaji   | 01.Uputstva_za_koordinatore.pdf                                                                            | PROMENI ULOGU<br>Nastavnik<br>Direktor                                                                                                    |
|               | 02.Kreiranje_odeljenja_uvoz_učenika_i_dodavanje_predmeta.pdf 03.Kombinovana_odeljenja_II-III-IV_razred.pdf | РОМОĆ<br>Uputstva za korisnike                                                                                                    |
|               | 04.Naknadno_dodavanje_i_brisanje_predmeta.pdf                                                              | Portal za roditelje i učenike - pri 29.08.2018.<br>Dragi koordinatori, Uskoro će roditeljima                                                                                  |
|               | 06.Dopunska_i_dodatna_nastava.pdf                                                                          | Vođenje evidencije za prve razrede         26.08.2018.           Dragi koordinatori, Vezano za vođenje evid         Tehničko održavanje sistema u petak           16.08.2018. |
|               | 07.0FA_i_Fizicko.pdf                                                                                       | Dragi Svi, Sutra (petak 17.08.2018) u term<br>PREGLEDAJ SVE PORUKE                                                                                                    |
| ste           | 08.Naknadno_resetovanje_korisničke_šifre.pdf                                                               | 16.03.2018. 15:34:47                                                                                                    |
|               | 10.Nastavnik_na_zameni.pdf                                                                                 | Skrolujte prema<br>16.03.2018. 15:35:05<br>16.03.2018. 15:36:05                                                                                                    |

• 2. Da upišete učenike sa početkom drugog polugodišta kao na slici ispod (u našem primeru je datum za Vojvodinu – vi stavite svoj datum). To će da vam omogući da unesete kumulativni broj izostanaka (opravdanih i neopravdanih) što će kasnije da se koristi u izveštajima.

| а ес Дневник      | BEOORAD Sr. 00<br>Test škola 18/19 | D. ODELJENJE PREDMET Odaberi                            |            | ODELJENJSKI STAREŠINA<br>EDU Nastavnik |
|-------------------|------------------------------------|---------------------------------------------------------|------------|----------------------------------------|
| Meni              | Razred*                            |                                                         | Ulica      | Булевар уметности                      |
| Dnevnik           | Status upisa*                      | Upisuje razred prvi put                                 | Kućni broj | 1                                      |
| Imenik            | Vreme upisa*                       | Upisan u toku školske zodine                            |            |                                        |
| Administracija    | Datum upisa*                       | 15.01.2019.                                             | -          |                                        |
| Izveštaji         | Preneseno                          | 5                                                       | =          |                                        |
| Upravljanje       | opravdanih                         |                                                         |            |                                        |
|                   | Preneseno<br>neopravdanih          | 1                                                       |            |                                        |
|                   | Ispisan                            | izaberite                                               | •          |                                        |
|                   | Beleške starešine                  | Škola počela da radi u esDnevniku od drugogo polugodišt | a          |                                        |
|                   | Učenik je                          | • redovan                                               |            |                                        |
| eth               | Radi po IOP-u                      |                                                         |            |                                        |
|                   |                                    |                                                         |            | ×.                                     |
| Reserve to street |                                    |                                                         |            | *                                      |

- 3.Da za svako odeljenje koordinator ili odeljenjski starešina unese radne i neradne nedelje i dane (pratite uputstvo: "12. Uređivanje radnih i neradnih nedelja") sve do početka drugog polugodišta. Kasnije u drugom polugodištu će sistem sam da popunjava radne nedelje unosom prvog časa u nedelji.
- 4. Da odeljenjski starešine obavezno unesu zapisnik sa sednice odeljenjskog veća, održane na kraju prvog polugodišta.

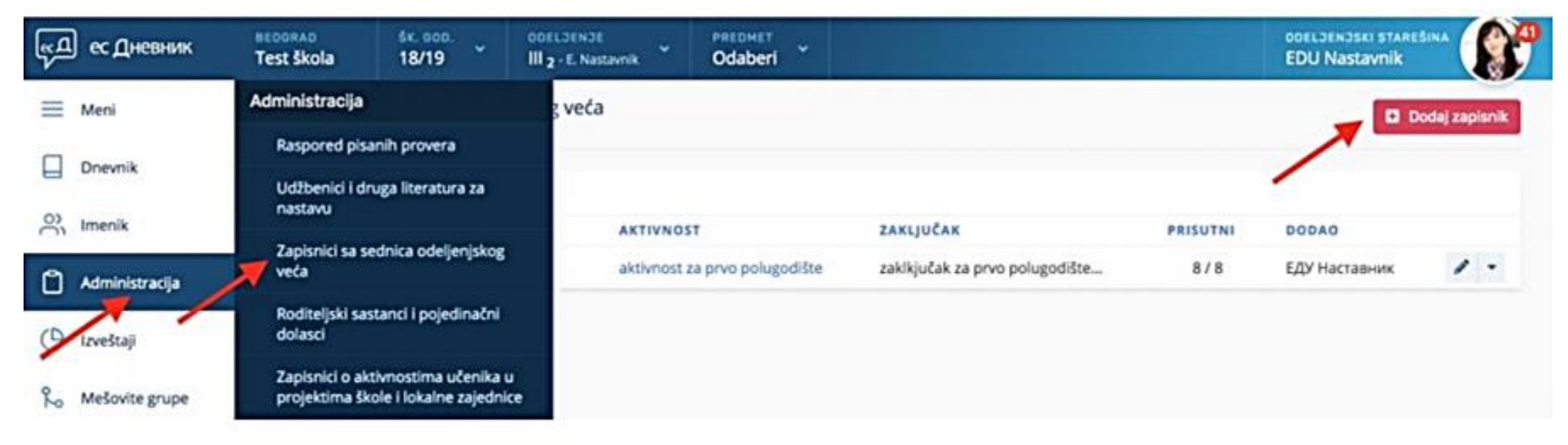

- 5. Da nastavnici unesu sve ocene za predmet (mogu i sve u zadnji mesec prvog polugodišta).
- 6. Da nastavnici zaključe ocene na polugodištu.
- 7. Nastavnici planiraju časove za predmet samo od 2. polugodišta.
- 8. Na kraju prvog polugodištu zaključite ocene i u papirnom dnevniku i taj papirni dnevnik arhivirate zajedno sa svim drugim papirnim dnevnicima.
- 9. Ceo kolektiv sa drugim polugodištem nastavi sa evidencijama esDnevnik sistemu.